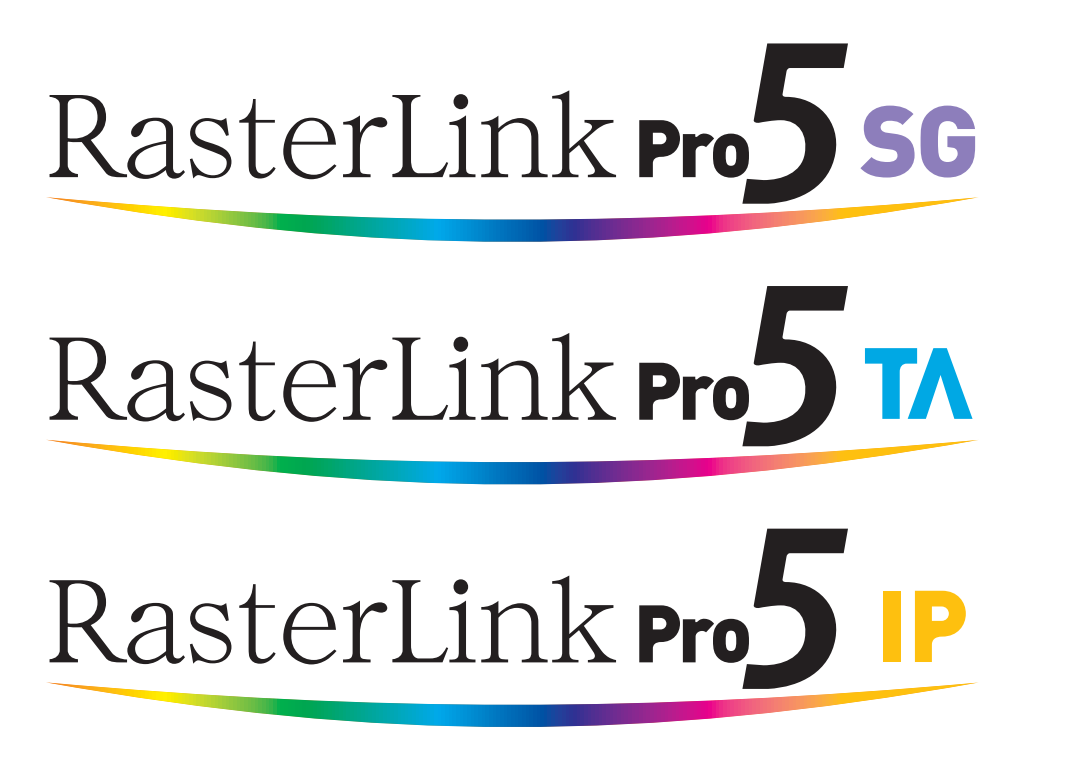

ソフトウェア RIP

# ラスターリンクプロ 5

# インストールガイド

RasterLinkPro5 のインストール方法について説明しています。

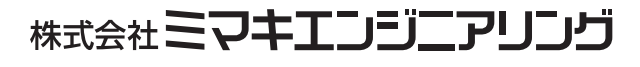

https://japan.mimaki.com

D202024-20

## マニュアルの種類と使い方

本装置には、次の説明書が付属しています。

#### インストールガイド

RasterLinkPro5 SG/RasterLinkPro5 IP/RasterLinkPro5 TAの インストール方法とRasterLinkPro5の設定方法を説明しま す。 今読んでいる 取扱説明書で す。

#### ネットワーク接続ガイド

RasterLinkPro5 ヘネットワーク接続するための設定方法を 説明します。(マニュアル CD に PDF で保存されています)

リファレンスガイド

プリンタ共通編と各プリンタ編に分かれて機能および操 作方法など、RasterLinkPro5 SG/RasterLinkPro5 IP/ RasterLinkPro5 TA を使用していく上で必要な設定項目に ついて説明しています。

お使いのプリンタに合わせたリファレンスガイドをお読 みください。(マニュアル CD に PDF で保存されています)

Adobe, Adobe ロゴ, Photoshop, Illustrator および PostScript は, アドビシステムズ社の商標です。

Apple, Macintosh, Power Macintosh, Mac OS, Mac OSX は、Apple Inc, の登録商標です。

Microsoft, Windows, Windows XP, Windows Vista, Windows 7, Windows 8, Windows 8.1, Windows10,

Windows11は、Microsoft Corporationの米国ならびにその他の国での登録商標または商標です。

PC MACLAN は Miramar Systems, Inc. の米国における登録商標です。

その他、本書に記載されている会社名、および商品名は、各社の商標または登録商標です。

# ご注意

- 本書の一部、または全部を無断で記載したり、複写することは固くお断りいたします。
- 本書の内容に関しまして、将来予告無しに変更することがあります。
- 本ソフトウェアの改良変更等により、仕様面において本書の記載事項とが一部異なる場合があります。
   ご了承ください。
- 本ソフトウェアを他のディスクにコピーしたり(バックアップを目的とする場合を除く)、実行する以外の目 的でメモリにロードすることを固く禁じます。
- 株式会社ミマキエンジニアリングの保証規定に定めるものを除き、本製品の使用または使用不能から生ずるいかなる損害(逸失利益、間接損害、特別損害またはその他の金銭的損害を含み、これらに限定しない)に関して一切の責任を負わないものとします。また、株式会社ミマキエンジニアリングに損害の可能性について知らされていた場合も同様とします。一例として、本製品を使用してのメディア(ワーク)等の損失、メディアを使用して作成された物によって生じた間接的な損失等の責任負担もしないものとします。

# この説明書について

本書は、RasterLinkPro5 をインストールするための PC の設定について説明いたします。

本書では Windows Vista を例にインストール手順を説明しています。

特に指示のない限り、WindowsXP、Windows 7、Windows 8、Windows 8.1、Windows 10、Windows 11 にインストールする場合も同じ手順で行います。

### <u>本文中の表記について</u>

メニューに表示される項目は、"フルカラー"のように""で囲っています。

ダイアログに表示されているボタンは、 更新 のように で囲っています。

このマニュアルは RasterLinkPro5 SG を元に作成しています。ソフトウェアの名称やプリンタの名称 は、ご使用の製品名に置き変えてご覧下さい。

## <u>マークについて</u>

(重要!)

) 操作を行う上で、注意する点を説明しています。

知っていると便利な使い方について説明しています。

() 関連した内容の参照ページを示しています。

| 目 次                                 |    |
|-------------------------------------|----|
| マニュアルの種類と使い方                        | 2  |
| ご注意                                 | 3  |
| この説明書について                           |    |
| 本<br>文中の表記について<br>                  | 3  |
| マークについて                             | 3  |
| RasterLinkPro5 について                 | 6  |
| 必要システム要件                            | 9  |
| RasterLinkPro5 インストール用 PC           | 9  |
| クライアント PC                           |    |
| RasterLinkPro5 PC の設定               | 11 |
| RasterLinkPro5 をインストールする            | 12 |
| RasterLinkPro5 をインストールする前に          |    |
| RasterLinkPro5 の CD をセット            | 14 |
| RasterLinkPro5 のインストール              | 15 |
| ライセンス認証                             | 17 |
| ライセンスの認証                            | 17 |
| RasterLinkPro5 PC をインターネットに接続している場合 |    |
| 代理フィセンス認証<br>後でライセンスの認証を行う          |    |
| 使用するプリンタの登録                         | 24 |
| プリンタ管理の起動                           | 24 |
| Windows XP/ Vista / 7 の場合           |    |
| Windows 8 の場合<br>Windows 8.1 の場合    |    |
| Windows 10 / 11 の場合                 | 27 |
| プリンタの追加                             |    |
| RasterLinkPro5 の起動                  | 31 |
| Windows XP/ Vista / 7 の場合           | 31 |
| Windows 8 の場合                       |    |
| Windows 8.1 の場合                     |    |
| Windows 10 /11 の場合                  |    |
| プログラムアップデート                         |    |

### 

| Windows XP/ Vista / 7 の場合 |    |
|---------------------------|----|
| Windows 8 の場合             | 39 |
| Windows 8.1 の場合           | 40 |
| Windows 10 /11 の場合        | 41 |
| プロファイルアップデート              | 42 |
| Windows XP/ Vista / 7 の場合 |    |
| Windows 8 の場合             | 43 |
| Windows 8.1 の場合           | 45 |
| Windows 10 /11 の場合        | 47 |
| インターネットの接続オプションの設定        | 49 |

| RasterLinkPro5 のアップグレー | -ド5 | <b>j1</b> |
|------------------------|-----|-----------|
|                        |     |           |

RasterLinkPro5 をバージョンアップする......52 RasterLinkIII / RasterLinkPro4 シリーズから RasterLinkPro5 にアップグレードする54

| RasterLinkPro5 のアンインストール                                                                                                    | 57                   |
|----------------------------------------------------------------------------------------------------|----------------------|
| ライセンスの認証解除                                                                                                    | 58                   |
| RasterLinkPro5 PC をインターネットに接続している場合<br>代理ライセンス認証解除                                                                                                    | 59<br>60             |
| 共有フォルダ内の削除確認                                                                                                    | 63                   |
| フォルダ内の削除確認                                                                                                    | 64                   |
| RasterLinkPro5 のアンインストール                                                                                                    | 66                   |
| ライセンス認証で問題があった場合                                                                                                    | 69                   |
| 再度その PC で RasterLinkPro5 を使用する場合<br>違う PC で RasterLinkPro5 を使用する場合<br>ライセンス認証を解除しないで RasterLinkPro5 をアンインストールしてしまった場合<br>ライセンス認証を解除した後に、シリアルキーを紛失していたことに気が付いた | 69<br>69<br>70<br>70 |
| PC が故障した際のライセンス認証解除方法                                                                                                    | 70                   |

# RasterLinkPro5 について

この度は、弊社製品をお買いあげいただきまして、誠にありがとうございます。

RasterLinkPro5 は、PostScript 3フォーマットのデータを受け、ミマキエンジニアリング製インク ジェットプリンタに作画データを供給するアプリケーションソフトウェアです。

#### RasterLinkPro5 のシステム構成例

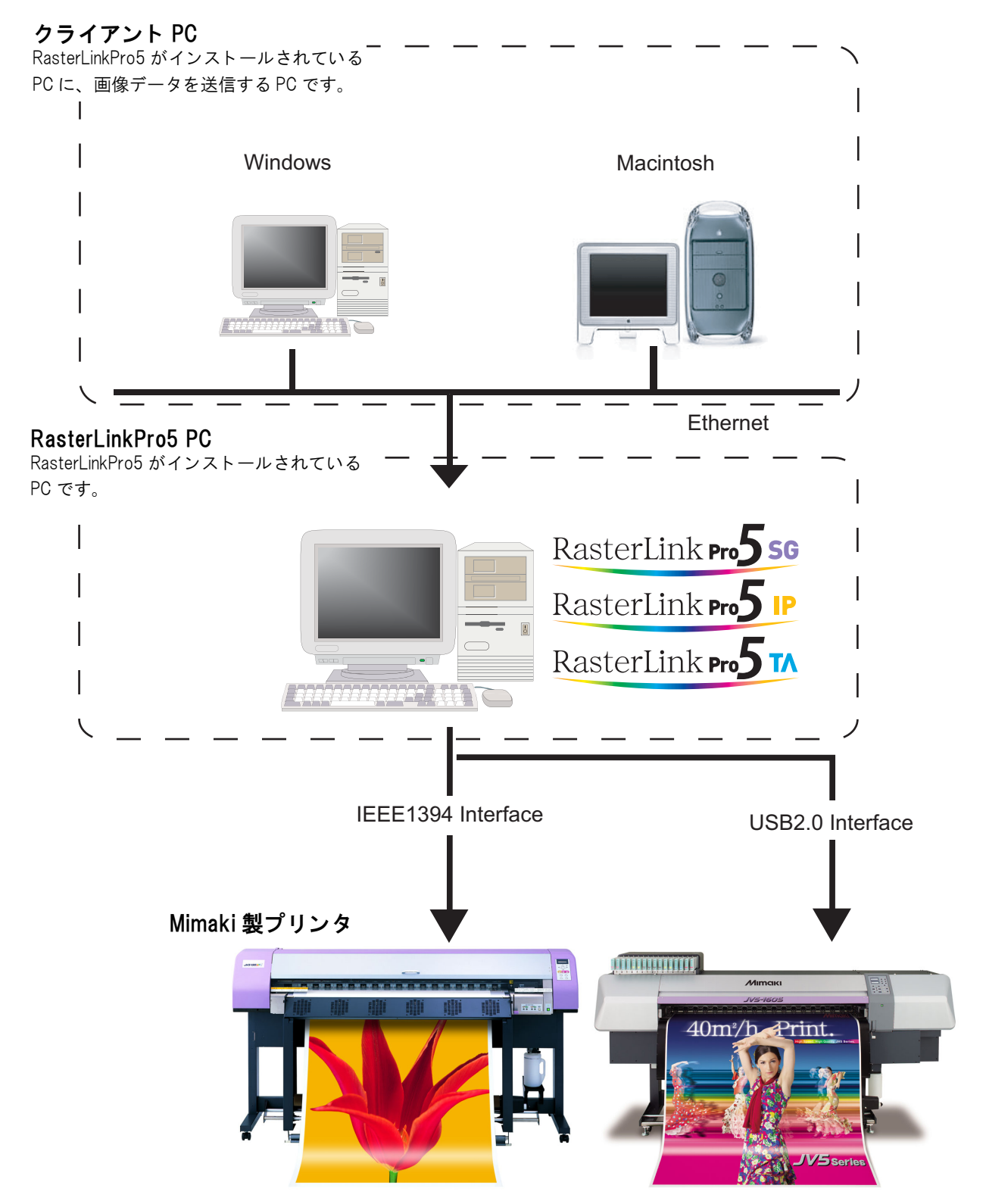

#### 手軽に実現するプロファイル

細かい設定が不要で最適なプリント表現を可能にする、各種メディアの特性に合わせたプロファイル を搭載、最適なカラーマッチングを実現します。

#### 微妙な出力表現にも対応するカラー調整機能

各インク色のトーンカーブ調整、コントラスト、CMY カラー調整など、詳細なカラー調整機能を搭載。様々なメディアに柔軟に対応します。

#### 対象プリンタ

RasterLinkPro5 はミマキエンジニアリング製のインクジェットプリンタに対応します。 プリンタは同時に4台まで接続可能です。\*1

また、RasterLinkPro5 はプリンタの特徴に合わせさまざまな機能を持っています。印刷条件設定や ジョブ編集などはプリンタによって、機能や操作設定が異なります。このため、リファレンスガイド はプリンタのタイプごとに分かれています。リファレンスガイドはマニュアル CD に PDF で保存さ れています。

#### 入出力データ

入力データ

PostScript レベル3 (PS ファイル)、EPS、MRL、TIFF、JPEG、BMP、 PDF (PDF1.5 以上は不可\*<sup>2</sup>) MRL 以外のデータフォーマットは、自動判別 AI はサポートしていません。 TIFF データでのアルファチャンネルは使用できません。

アプリケーション

Adobe Illustrator 8, 9, 10, CS  $\sim$ Adobe Photoshop 5, 6, 7, CS  $\sim$ 

ポストスクリプトフォント

欧文 60 書体 標準 フォント追加は不可

スプール可能な最大イメージサイズ 幅方向:10871mm、送り方向:10871mm

RIP 処理可能な最大イメージサイズ 幅方向:50m、送り方向:50m

(重要!) 印刷データの作り方によっては、上記の画像サイズでも RIP することができない場合があります。 この場合、データの作り方を変えるか、アプリケーションソフトウェアで分割印刷してください。 タイリング\*3可能な最大イメージサイズ

- ・幅方向:50m、送り方向:50m
- ・幅方向のサイズが用紙幅を越えるデータは、タイリング機能を用いる必要があります。
- ・タイリング可能な画像サイズは、印刷解像度によって異なります。
- ・タイリング可能な最大イメージサイズは、入力データに依存します。データにより、最 大イメージサイズの印刷が出来ない場合があります。

印刷解像度が 1440 x 1440 dpi の画像の場合、印刷可能な最大画像サイズは以下のようになり (重要!) ます。 送り方向 幅方向 50m 4 色モデル 2m 6 色モデル 50m 1m 処理可能な画像サイズ内であっても、プリンタの仕様により、幅方向の最大サイズが制限される 場合があります。 また、特色インク(白インク等)を使用する場合も、解像度によって幅方向の最大サイズが制限 される場合があります。 ご使用のプリンタの取扱説明書に記載されている「最大作図範囲」をご確認ください。

- \*1: IEEE1394 インターフェイスで複数台のプリンタに接続する場合は、プリンタ台数分の IEEE1394 インターフェイスカードが必要です。
- \*2: PDF バージョンと Acrobat のバージョンは以下の通りです。

PDF 1.3 ——— Acrobat 4

PDF 1.4 ——— Acrobat 5

PDF 1.5 ——— Acrobat 6

Illustrator で保存した PDF ファイルはサポートしていません。

\*3:タイリング機能は対応していないプリンタがあります。

## 必要システム要件

### <u>RasterLinkPro5 インストール用 PC</u>

| RasterLinkPro5 をイ | ンストールするためには、次の仕様を満たす PC が必要です。                                                                                                    |
|-------------------|----------------------------------------------------------------------------------------------------|
| OS                | : Microsoft <sup>®</sup> Windows <sup>®</sup> XP Professional Edition Service Pack3 以上(32bit 版) <sup>*1</sup><br>Microsoft <sup>®</sup> Windows <sup>®</sup> XP Home Edition Service Pack3 以上 (32bit 版) <sup>*1</sup> |
|                   | Microsoft <sup>®</sup> Windows Vista® Home Premium Service Pack2 以上(32bit 版 /64bit 版 )                                                                                                    |
|                   | Microsoft® Windows Vista® Business Service Pack2 以上(32bit 版 /64bit 版)                                                                                                    |
|                   | Microsoft® Windows Vista® Ultimate Service Pack2 以上(32bit 版 /64bit 版)                                                                                                    |
|                   | Microsoft <sup>®</sup> Windows Vista <sup>®</sup> Enterprise Service Pack2 以上(32bit 版 /64bit 版)                                                                                                    |
|                   | Microsoft <sup>®</sup> Windows 7 <sup>®</sup> Home Premium(32bit 版 /64bit 版)                                                                                                    |
|                   | Microsoft <sup>®</sup> Windows 7 <sup>®</sup> Professional (32bit 版 /64bit 版) <sup>*2</sup>                                                                                                    |
|                   | Microsoft <sup>®</sup> Windows 7 <sup>®</sup> Ultimate(32bit 版 /64bit 版) <sup>*2</sup>                                                                                                    |
|                   | Microsoft <sup>®</sup> Windows 7 <sup>®</sup> Enterprise (32bit 版 /64bit 版) <sup>*2</sup>                                                                                                    |
|                   | Microsoft <sup>®</sup> Windows 8 <sup>®</sup> (32bit 版 /64bit 版 )                                                                                                    |
|                   | Microsoft <sup>®</sup> Windows 8 <sup>®</sup> Pro (32bit 版 /64bit 版 )                                                                                                    |
|                   | Microsoft <sup>®</sup> Windows 8 <sup>®</sup> Enterprise (32bit 版 /64bit 版)                                                                                                    |
|                   | Microsoft <sup>®</sup> Windows8.1 <sup>®</sup> (32bit 版 /64bit 版 )                                                                                                    |
|                   | Microsoft <sup>®</sup> Windows8.1 <sup>®</sup> Pro (32bit 版 /64bit 版 )                                                                                                    |
|                   | Microsoft <sup>®</sup> Windows8.1 <sup>®</sup> Enterprise (32bit 版 /64bit 版 )                                                                                                    |
|                   | Microsoft <sup>®</sup> Windows10 <sup>®</sup> Home (32bit 版 /64bit 版 )                                                                                                    |
|                   | Microsoft <sup>®</sup> Windows10 <sup>®</sup> Pro (32bit 版 /64bit 版 )                                                                                                    |
|                   | Microsoft <sup>®</sup> Windows10 <sup>®</sup> Enterprise (32bit 版 /64bit 版 )                                                                                                    |
|                   | Microsoft <sup>®</sup> Windows11 <sup>®</sup> Home                                                                                                    |
|                   | Microsoft <sup>®</sup> Windows11 <sup>®</sup> Pro                                                                                                    |
| CPU               | : Intel <sup>®</sup> Core™2 Duo 1.8 GHz 以上 <sup>*3</sup>                                                                                                    |
| チップセット            | : Intel 純正チップセット *3                                                                                                    |
| メモリ               | : 2GB 以上                                                                                                    |
| HDD               | : 60 GB 以上の空き容量(NTFS フォーマット <sup>*4</sup> )                                                                                                    |
| インターフェイス          | · IFFF1394 <sup>*5</sup> Ethernet $\# h \sim h^{*6}$ USB1 1/2 0 $^{*7}$                                                                                                    |

- \*1: Windows XP 64bit 版には対応していません。
- \*2: Windows 7の Windows XP モードでは動作しません。
- \*3: CPU およびチップセットは Intel 製のものを使用してください。使用しない場合、出力中にエラーが 発生し、出力が中断する可能性があります。
- \*4: FAT32 フォーマットの場合、Macintosh クライアントからホットフォルダ使用時に問題が発生します。
- \*5: IEEE1394 インターフェイスを搭載したプリンタとの接続に必要です。 リピータハブを使用してプリンタに接続しないでください。出力中にエラーが発生し、出力が中断 する可能性があります。
- \*6: ライセンス認証で必要になります(インターネットに接続していない、また PPP 接続ネットワーク デバイス 等を使用している場合でも必要です。) RasterLinkPro5 PC から直接ライセンス認証する場合、インターネットへの接続が必要です。 Macintosh から PC MACLAN を使用して接続する場合は、AppleTalk をサポートしているネットワー クカードが必要です。
- \*7: USB2.0 ポートは、USB2.0 インターフェイスを搭載したプリンタと接続する場合に必要です。 USB ハブおよび延長ケーブルを使用してプリンタに接続しないでください。出力中にエラーが発生 し、出力が中断する可能性があります。

USB1.1 または USB2.0 ポートはドングルを装着するために必要です。USB ハブ経由でドングルを装着しないでください。

## <u>クライアント PC</u>

RasterLinkPro5 PC の OS により、接続できるクライアント PC の OS および接続方法に制限がありま す。詳細はマニュアル CD 内の「ネットワーク接続ガイド」をごらんください。

## RasterLinkPro5 PC の設定

RasterLinkPro5 PC とは、RasterLinkPro5 をインストールする PC またはインストールした PC をいいます。

RasterLinkPro5 を正常に動作させるために必要な設定、およびインストール方法について説明します。

本インストールガイドでは、RasterLinkPro5 PC のホスト名を "RasterLink" として 説明します。ご使用の RasterLinkPro5 PC のホスト名に置き換えてお読みください。

賞

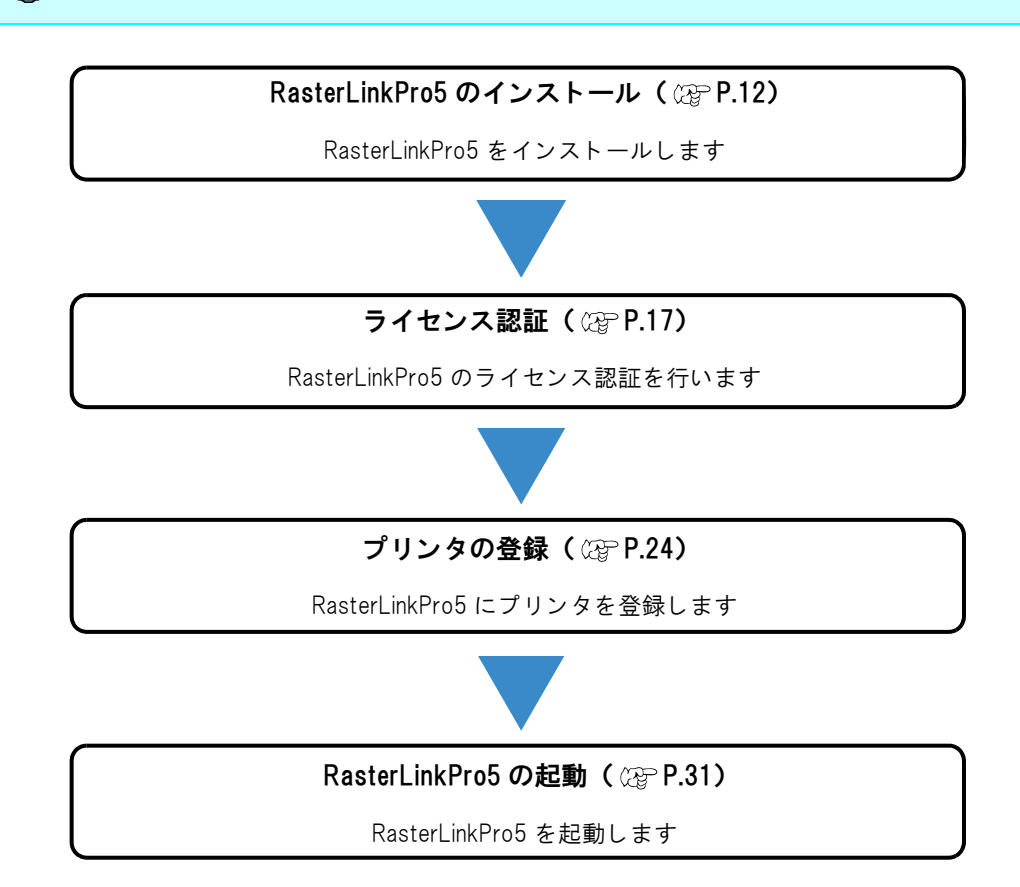

# RasterLinkPro5 をインストールする

## <u>RasterLinkPro5 をインストールする前に</u>

RasterLinkPro5 をインストールする前に以下のことを行ってください。

1 弊社の他のソフトウェアRIPがインストールPCにインストールされているか確認してく ださい。

- RasterLinkProII v2.0以降 / RasterLinkIIIシリーズ / RasterLinkPro4シリーズがインストールされていて、 アップグレード製品をお持ちの場合は以下をご覧ください。
   P.54「RasterLinkIII / RasterLinkPro4 シリーズから RasterLinkPro5 にアップグレードする」
- RasterLinkPro UJ / RasterLinkPro GP / RasterLinkProII v1.2 以前がインストールされている場合、アン インストールしてください。
- RasterLinkPro がインストールされている場合、そのまま RasterLinkPro5 がインストールできます。ただし、RasterLinkPro5 が起動中は RasterLinkPro は使用できません。

**2** Windows Update の自動更新の設定を確認してください。

Windows Update の[自動更新]を「自動」に設定すると、設定時間に自動的に更新プログラムをインストールし、PCを再起動する場合があります。RasterLinkPro5の起動中に PC が再起動すると、以後 RasterLinkPro5 が起動できなくなる可能性があります。PC が自動的に再起動するのを防ぐために、以下の 設定を行ってください。

- Windows XP / Windows Vista / Windows 7 / Windows 8 / Windows 8.1 の場合
  [コントロールパネル]の[自動更新]で「更新を自動的にダウンロードするが、インストールは手動
  で実行する」を選択してください。
  以下の箇所で設定を行います。
  [コントロールパネル]-[システムとセキュリティ]-[Windows Update]-[自動更新の有効化または
  無効化]
- Windows 10 の場合
  - (1) PC が自動で再起動されないように Windows Update の更新を一時停止する設定にしてください。 以下の箇所で設定を行います。
  - [設定]-[更新とセキュリティ]-[Windows Update]-[詳細オプション]-[更新の一時停止] (2) アクティブ時間内に PC が再起動されないようにアクティブ時間を設定してください。
    - 以下の箇所で設定を行います。 [設定]-[更新とセキュリティ]-[Windows Update]-[アクティブ時間の変更]-[アクティブ時間]
- Windows 11 の場合

   (1) PC が自動で再起動されないように Windows Update の更新を一時停止する設定にしてください。
   以下の箇所で設定を行います。
  - [設定]-[Windows Update]-[更新の一時停止]
  - (2) アクティブ時間内に PC が再起動されないようにアクティブ時間を設定してください。 以下の箇所で設定を行います。
    - [設定]-[Windows Update]-[詳細オプション]-[アクティブ時間]

**2** スリープの設定をオフにしてください。

• PC を自動的にスリープ(休止状態)にする設定が有効な場合、RasterLinkPro5 が処理中であってもス リープすることがあります。この場合、処理および出力は停止し、RasterLinkPro5 のシステムが壊れ る可能性があります。

以下の箇所で設定を行います。

[コントロールパネル]-[システムとセキュリティ]-[電源オプション]-[コンピューターがスリー プ状態になる時間を設定]で、[コンピューターをスリープ状態にする]を[なし]に設定してください。

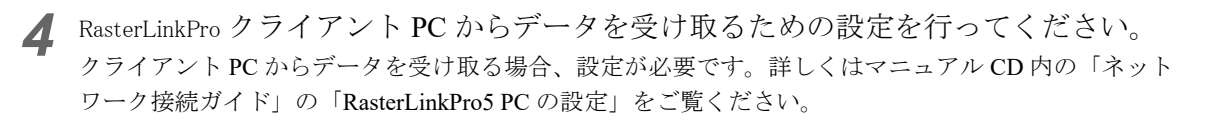

5 MIMAKI IEEE1394 ドライバ / MIMAKI USB2.0 ドライバをインストールしてください。 プリンタで使用されているインターフェースを確認し、ドライバをインストールしてください。ドライバ は以下の2つにより提供されています。

- プリンタに付属しているドライバ CD
- ミマキエンジニアリングの WEB サイト
- Windows 7/8/8.1/10をお使いの場合、MIMAKIデバイスドライバは Ver3.00 以降をお使いください。
  - MIMAKI IEEE1394ドライバは Ver2.20 以降を、MIMAKI USB2.0ドライバは Ver1.10 以降をお使い ください。
  - Windows 11をお使いの場合、MIMAKIデバイスドライバはVer.4.xまたはVer.5.x以降をお使いください。

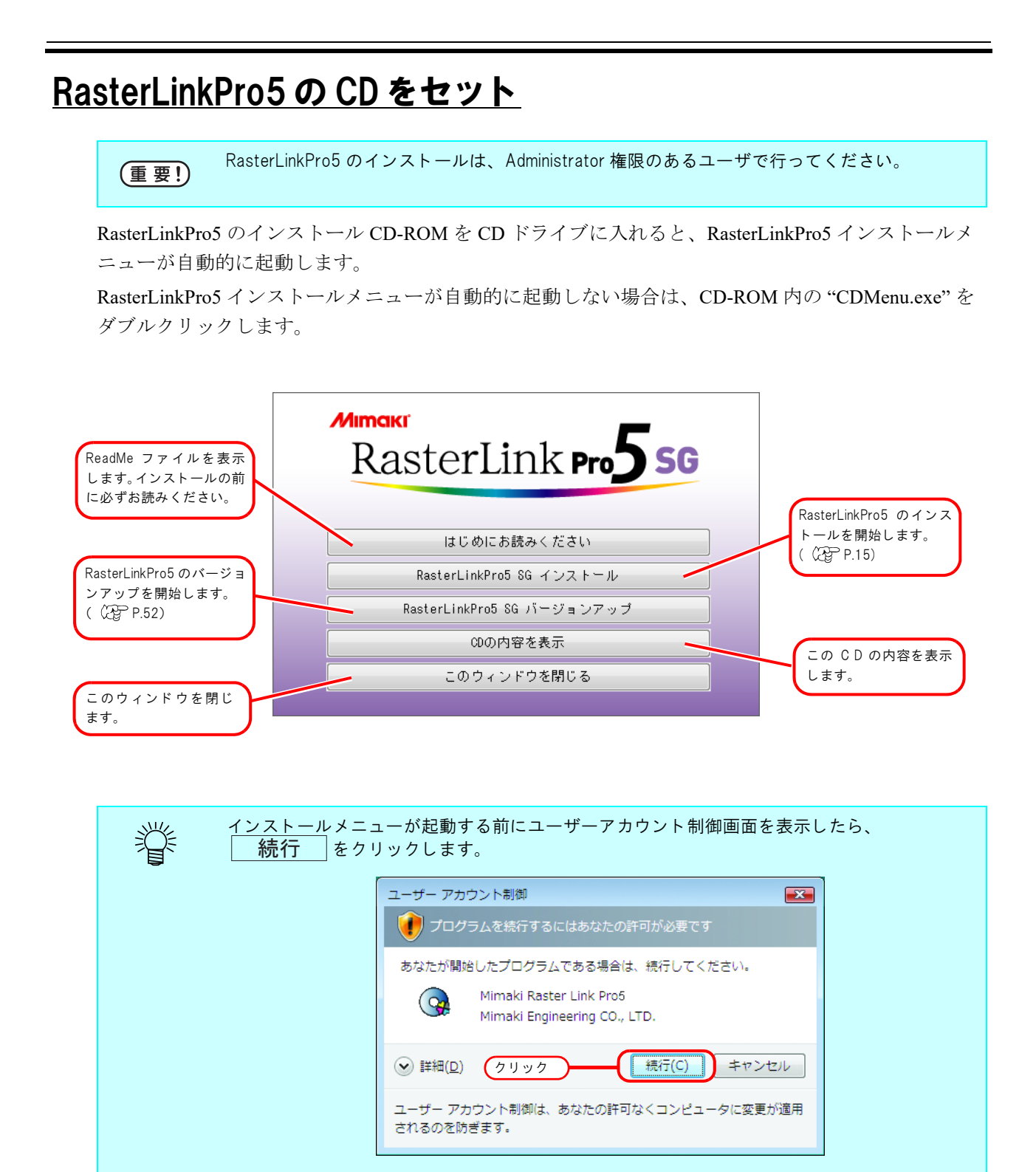

## RasterLinkPro5のインストール

1 RasterLinkPro5 インストールメニューの RasterLinkPro5 インストール をクリックします。

| RasterLink Pro <b>5 SG</b> |   |
|----------------------------|---|
| はじめにお読みください                |   |
| RasterLinkPro5 8G バージョンアップ | 7 |
|                            |   |

**2** USB ドングルドライバのインストール確認画面を表示します。 OK をクリックします。

USB ドングルドライバのインストールを開始します。

**3** PC に Microsoft .Net Framework がインストールされていない場合、インストーラが起動します。

.Net Framework のインストールを開始します。

**4** セットアップ言語の選択ダイアログを 表示します。

> セットアップ言語を選択し、 OK をクリックします。

| セットア | ップ言語の選択                              |
|------|--------------------------------------|
| 2    | このインストールで使用する言語を次のリストから選択してくださ<br>い。 |
| C    | 日本語(日本) 1. 選択                        |
|      | <u>ок</u> ++>tzll                    |
|      | 2.74.7                               |

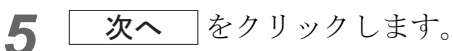

6 "使用許諾契約の条項に同意します"を 選択します。

**次へ**をクリックします。

| 😸 Mimaki Raster Link Pro5 SG (Dongle) - InstallShield Wizard                                                                                                    | <b>—</b> ×    |
|----------------------------------------------------------------------------------------------------|---------------|
| 使用許諾契約<br>次の使用許諾契約書を注意深くお読みください。                                                                                                    | 4             |
| ソフトウェア使用許諾契約書                                                                                                    | *             |
| 本ソフトウェアをインストール前に、ソフトウェア使用許諾契約書を必ずお読みくだ<br>い。お客様は、本ソフトウェアをインストールすることにより、本契約に拘束される<br>に同意したことになります。もしお客様が本契約に同意しない場合は、インストー<br>せずに、速やかに本製品及びその複製物をコンピュータの一時メモリ或いはハー<br>ディスクより消去してください。 | さ<br>こと<br>ード |
| 第1条定義<br>第1条定義<br>1.「ソフトウェア」とは、本契約書とともに提供されるコンピュータブログラムをいい<br>● 使用計 若契約の条項に同意します(A)<br>● 使用計 若契約の条項に同意します(A)<br>● 使用計 若契約の条項に同意しません(2)                                               | t -<br>∛®     |
| InstallShield                                                                                                    |               |
| (2.クリック)=() 次へ(N)>) キャ.                                                                                                    | ンセル           |

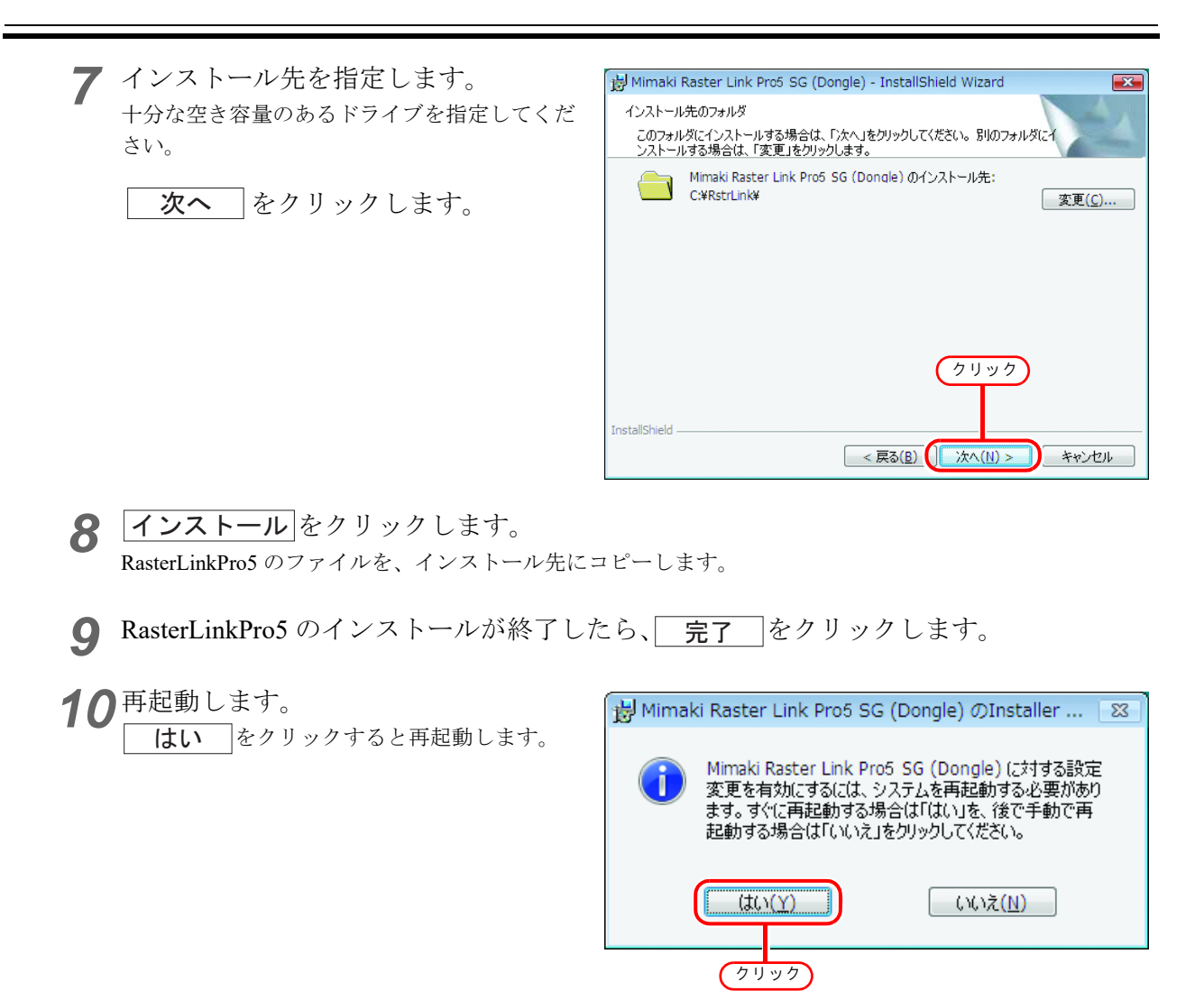

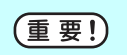

RasterLinkPro5のインストール後、絶対に以下のことを行わないでください。 • インストール先のすべてのフォルダ、ファイルの名称の変更および削除

# ライセンス認証

RasterLinkPro5 のライセンスを認証すると、弊社の Web サーバより更新プログラムをダウンロード し、RasterLinkPro5 を最新のバージョンにする「プログラムアップデート」(22P P.38)、「プロファイ ルアップデート」(22P P.42)のサービスをご利用いただけます。

ライセンス認証を行う場合、RasterLinkPro5 PC をインターネットに接続する必要があります。イン ターネットに接続できない場合、他のインターネットに接続された PC を使用して認証を行うことも できます。

- ライセンス認証では、シリアルキーおよび RasterLinkPro5 PC を特定するための情報(PC の ハードウェアの構成情報より自動生成されます)が弊社へ送信されます。
  - 初回起動から 60 日間は試用期間として、ライセンス認証せずに使用できます。試用期間内に ライセンス認証を行わない場合、試用期間終了後 RasterLinkPro5 は使用できなくなります。
  - ライセンス認証を行わない場合、プログラムアップデート(②PP.38)、プロファイルアッ プデート(③PP.42)は使用できません。

## <u>ライセンスの認証</u>

ライセンスの認証方法を説明します。

ライセンスを認証する際に、RasterLlnkPro5 に添付されているシリアルキーが必要になりま す。お手元にご用意ください。

### ライセンスの認証の起動

ライセンス認証されていない場合、RasterLinkPro5を起動すると最初にライセンスの認証画面が表示 されます。

また、Windowsの[スタート]より以下のように起動します。

• Windows XP/Vista/7

```
[スタート]-[すべてのプログラム]-[Mimaki RasterLinkPro5]-[ ライセンス]-[ ライセンス] メニュー
```

Windows8

[スタート画面]にて、マウスの右クリックを押し、[すべてのアプリ]アイコンを表示させます。 [すべてのアプリ]アイコンを押し、アプリ画面を表示させます。

[Mimaki RasterLinkPro5]のカテゴリ内にある[ライセンス]アイコンをクリックします。

- Windows8.1
  [スタート画面]にて、画面左下の矢印アイコンをクリックし、アプリ画面を表示させます。
  [MimakiRasterLinkPro5]のカテゴリ内にある[ライセンス]アイコンをクリックします。
- Windows10/11
  [スタート]-[すべてのアプリ]-[Mimaki RasterLinkPro5]-[ライセンス]メニュー

### ライセンスの認証を行う

ライセンスの認証手順には2つの方法があります。

- RasterLinkPro5 PC をインターネットに接続して、直接認証する方法
- RasterLinkPro5 PC をインターネットに接続できない場合、他のインターネットに接続した PC を使用する、もしくは、販売店 / 弊社窓口に依頼することにより、代理で認証する方法(「代理ライセンス認証」(2) P.19)

### RasterLinkPro5 PC をインターネットに接続している場合

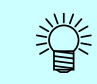

RasterLinkPro5 PC がインターネットに接続されていることを確認してから、ライセンス認証を行ってください。

ライセンスの認証画面を表示させます。 1 プロキシサーバをお使いの場合、 賞 [インターネットの接続オプション]

[インターネットの接続オブション] をクリックしてください。設定方法 は「インターネットの接続オプショ ンの設定」(20 P.49)をご覧くだ さい。

[ライセンス認証します。]を選択し、 次へ をクリックします。

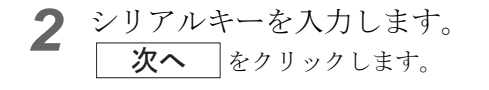

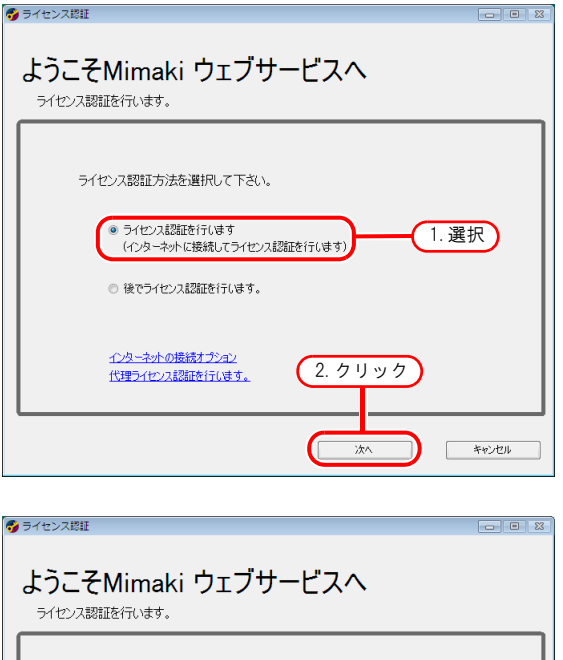

シリアルキーを入力して下さい。

シリアルキーは製品ケースのふたの内側に記載されています

戻る

(1.入力)

2. クリック

次へ

キャンセル

3 サーバーへアクセスし、認証します。

(重要!) パーソナルファイアウォールが設定されている場合、接続確認画面が表示されることがあります。 その場合、接続を許可してください。

4 認証が終了します。

|                                             | 0          |  |
|---------------------------------------------|------------|--|
| ようこそMimaki ウェブち<br><sup>ライセンス認証を行います。</sup> | ナービスへ      |  |
|                                             |            |  |
| ライヤンス認証が成功しました。                             |            |  |
|                                             |            |  |
|                                             |            |  |
|                                             | 2. クリック    |  |
|                                             |            |  |
|                                             | <b>元</b> 了 |  |

#### 代理ライセンス認証

RasterLinkPro5 PC がインターネットに接続されていない場合、以下のように間接的にライセンス認証 を行います。

- ・ 他のインターネットに接続している PC(以下「代理 PC」と表記)を使用してライセンスの認証を行う
- ・ 販売店 / 弊社窓口に依頼することによりライセンスの認証を行う

これらの方法は、以下の手順で行うことができます。

RasterLinkPro5 でライセンス認証ファイル 1 を作成します。 (2PP.20「ライセンス認証ファイルの作成」

**2** インターネットに接続している PC をお持 ちの場合、その PC ヘライセンス認証ファ イルをコピーし、ライセンス認証を行いま す。 (PPP.21「代理 PC での操作」

インターネットに接続できる環境をお持ちでない場 合、販売店/弊社窓口にライセンス認証ファイルを 送付していただくことでライセンス認証を行いま す。

ライセンス認証を行うと、ライセンスキーファイル が作成 / 送付されますので、RasterLinkPro5 PC ヘコ ピーします。

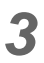

RasterLinkPro5 PC でライセンスキーファイ ルを読み込み、RasterLinkPro5 ヘライセン スキーを登録します。 (PPP.22「ライセンスキーファイルの読み込み」

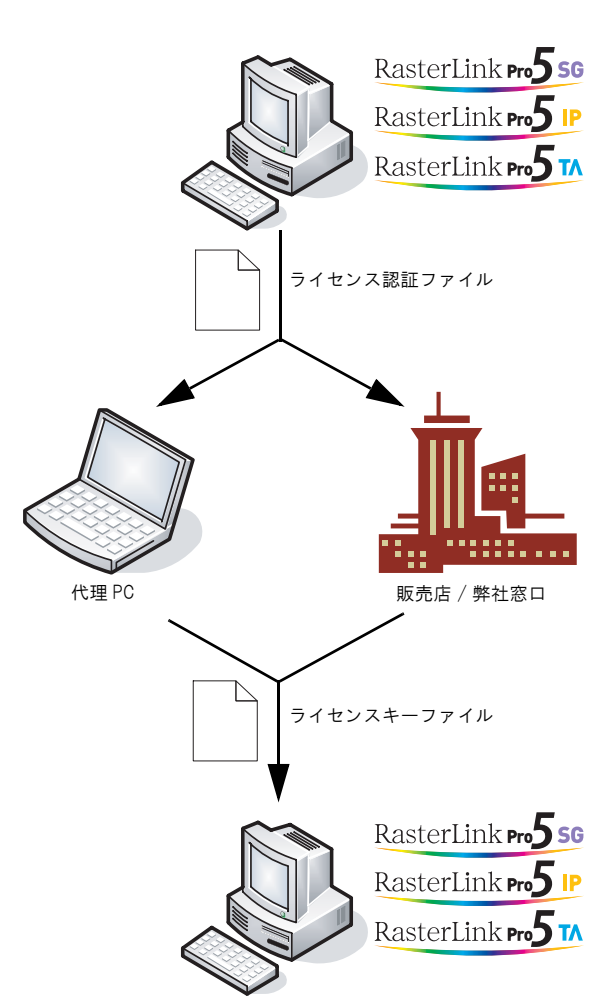

#### ライセンス認証ファイルの作成

1 ライセンスの認証画面を表示させます。 [代理ライセンス認証を行います。]をクリック します。

2 [代理パソコンでライセンスキーファイ ルを取得する為に、ライセンス認証 ファイルを作成します。]を選択しま す。

> ライセンス認証ファイルのファイル名を指定します。 参照 をクリックすると、[ファイルの保存] ダイアログが表示され、ファイル名を 指定することができます。

**次へ**をクリックします。

▲ RasterLinkPro5 PC での作業が一旦終了

代理 PC を使用してライセンス認証を行う場合、 ライセンス認証ファイルを代理 PC ヘコピーし

販売店 / 弊社ヘライセンス認証を依頼する場合、

完了 をクリックします。

各窓口にお問合せください。

します。

てください。

**3** シリアルキーを入力します。 **次へ** をクリックします。

ようこそMimaki ウェブサービスへ ライヤンス認証を行います。 ライセンス認証方法を選択して下さい。 ライセンス認証を行います (インターネットに接続してライセンス認証を行います) ◎ 後でライセンス認証を行います。 クリック 代理ライセンス認証を行います。 次へ キャンセル 😚 ライセンス認証 ようこそMimaki ウェブサービスへ ライヤンス認証を行います。 (1.指定) 代理ライセンス認証の操作を選択します。 ◎ 代理パソコンでラインセンスキーファイルを取得する為に、 を作成します。 参照 ◎ ライセンスキーファイルを入力してライセンス認証を行ないます。 参照 2. クリック 原る 次へ ++>\UI 🜍 ライセンス認証 ようこそMimaki ウェブサービスへ ライセンス認証を行います。 1. 入力 シリアルキーを入力して下さい。 シリアルキーは製品ケースのふたの内側に記載されています 2. クリック 戻る 次へ キャンセル 😚 ライセンス認証 ようこそMimaki ウェブサービスへ ライセンス認証を行います。 ライセンス認証ファイルの作成に成功しました。 インターネットに接続しているパンコンからウェブライセンスページにアクセスし、 ライセンス認証を解除してください。 2. クリック

#### 代理 PC での操作

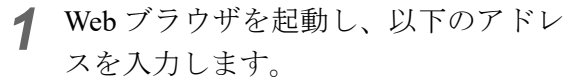

http://miws.mimaki.jp/license/agencytop.aspx

[ライセンス認証]をクリックします。

| Webライセンスページ - Windows Interne     () ~ () http://miws.mimaki.jp/lic     () ~ () + () + () + () + () + () + ( | t Explorer Conservation of the search Conservation of the search Conservati |               |
|----------------------------------------------------------------------------------------------------|----------------------------------------------------------------------------------------------------|---------------|
| 😭 🏟 🌈 Webライセンスページ                                                                                            |                                                                                                    | 2) <b>~</b> " |
| Мітакі                                                                                                    | RasterLinkPro5ライセンス<br>クリック                                                                                                    | sh            |
| Rasterlink 🔧 50<br>Rasterlink 🔧 TA<br>Rasterlink 🔧 IP                                                        | ライセンス認証<br>ライセンス認証解除                                                                                                    |               |
|                                                                                                    | MIMAKI ENGINEERING CO.LT                                                                                                    | D.            |
| ページが表示されました                                                                                                  | インターネット   保護モード: 無効 戦 100%                                                                                                    | •             |

2 参照 をクリックします。 [ファイルを開く] ダイアログが表示されるの で、RasterLinkPro5 PC で保存したライセンス認 証ファイルを指定します。 [ライセンスキー発行] をクリックします。

|                                                   | lows Internet Explorer                                        | - • •                   |
|---------------------------------------------------|---------------------------------------------------------------|-------------------------|
| http://miws.                                      | mimaki.jp/license/agencyauth.aspx?locale=ja - 4 X Live Search | <del>ب</del> ۾          |
| 😭 🍄 🏉 ライセンス認証                                     | ≺-⇒ 🔂 ▼ 🔂 ▼ 🖶 × 🕞 ≺->(2) ▼ 🔅                                  | )⊧ツ−ル(Q) ▼ <sup>"</sup> |
| Мітсікі                                           | RasterLinkPro5 ライセンス認証 1. クリ                                  | ック                      |
| RasterLink <b>m556</b><br>RasterLink <b>m5</b> 74 | RasterLinkProSで作成したライゼンス認証ファイルを選択してください。                      | ***                     |
| RasterLink Pro 5 IP                               | 2.クリック ライセンスキー発                                               | (ī                      |
|                                                   | MIMAKI ENGINEERING                                            | CO.LTD.                 |
| ページが表示されました                                       | ● インターネット   保護モード: 無効                                         | ÷<br>€ 100% ▼           |

3 [ファイルのダウンロード] ダイアログが表示されます。 [保存] をクリックします。 [名前をつけて保存] ダイアログが表示されるので、任意の名前をつけます。 発行されたライセンスキーファイルがダウンロードされます。

保存したライセンスキーファイルを RasterLinkPro5 PC ヘコピーします。

| ファイルのダウンロード                                                                                              |
|----------------------------------------------------------------------------------------------------|
| このファイルを開くか、または保存しますか?                                                                                    |
| 名前: LicenseKey.xml<br>種類: XML ドキュメント, クリック<br>発信元: miws.mimakl.jp<br>開((0) (保存(S) キャンセル                  |
| インターネットのファイルは役に立ちますが、ファイルによってはコンピュータに問題を<br>起こすものもあります。発信元が信頼できない場合は、このファイルを開いたり保存したりしないでください。<br>危険性の説明 |

### ライセンスキーファイルの読み込み

1 再度、RasterLinkPro5 PC でライセンスの認証画面を表示します。 [代理でライセンス認証を行います。] をクリックします。

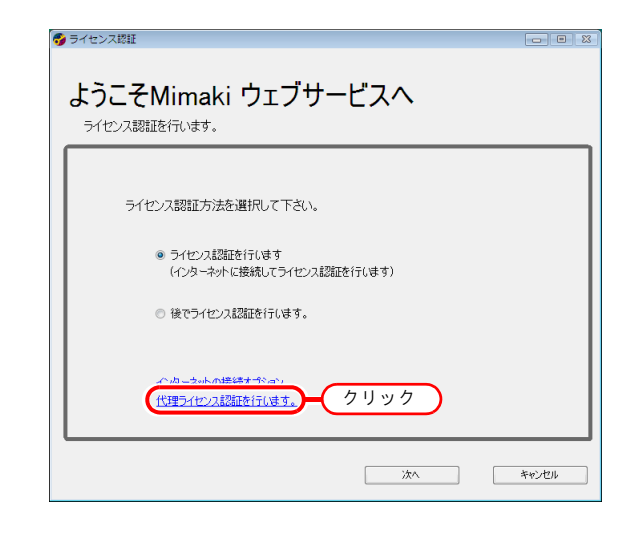

2 [ライセンスキーファイルを入力してラ イセンス認証を行ないます。]を選択し ます。

ライセンスキーファイルのファイル名を指定し ます。 参照 をクリックすると、[ライセン スキーファイルを指定]ダイアログが表示され、 ファイル名を指定することができます。

**次へ** をクリックします。

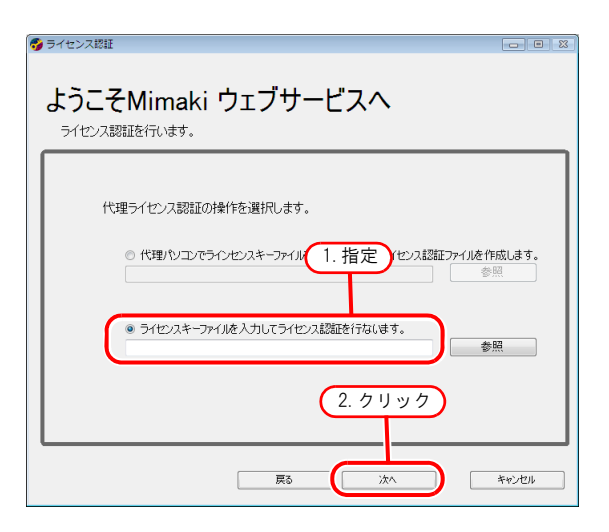

3 認証が終了します。

| ● ライセンス総粧<br>ようこそMimaki ウェブサービスへ<br>ライセンス認証を行います。 |  |
|---------------------------------------------------|--|
| ライセンス認証が成功しました。                                   |  |
| 2. クリック<br>元<br>元                                 |  |

### 後でライセンスの認証を行う

RasterLinkPro5 を試用する、もしくは後でライセンス認証を行う場合は以下のようにします。

ライセンス認証を起動します。
 「後でライセンス認証します。」を選択し、
 次へ
 をクリックします。

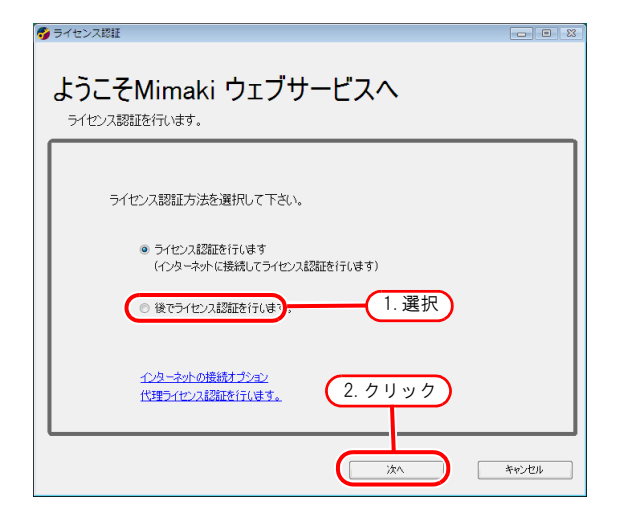

2 試用期間が表示されます。

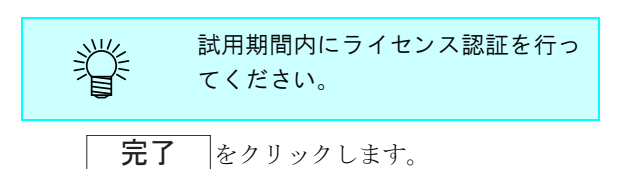

| • | ライセンス総理<br>ようこそMimaki ウェブサービスへ<br>ライセンス認証を行います。 |  |
|---|-------------------------------------------------|--|
|   | ライセンス認証していません。<br>2009/05/12まで使用可能です。           |  |
|   | 2. クリック                                         |  |

# 使用するプリンタの登録

RasterLinkPro5 を使用するには、1 つ以上のプリンタを登録する必要があります。インストール直後は、プリンタが登録されていません。

プリンタを登録するには「プリンタ管理」を起動します。

• プリンタを登録する前に、Windows Firewall Service を有効にしてください。 (重要!) Windows Firewall Service が無効の場合、プリンタ登録できません。 プリンタは4台まで登録できます。 掌

## <u>プリンタ管理の起動</u>

### Windows XP/ Vista / 7 の場合

1 Windowsの[スタート] - [すべての プログラム] -[MimakiRasterLinkPro5] - [プリンタ 管理]を選択します。

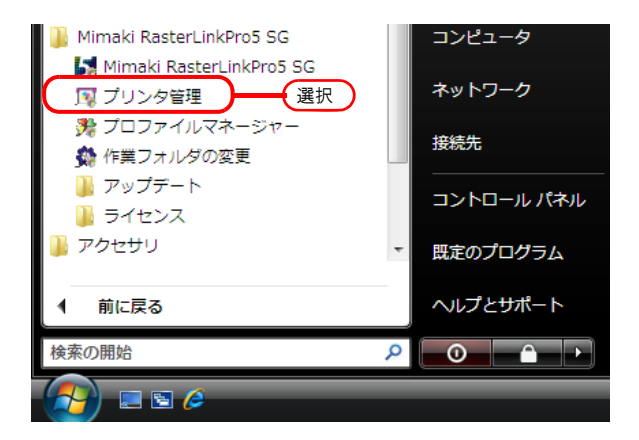

 2 ユーザーアカウント制御画面を表示 します。
 「続行」をクリックします。

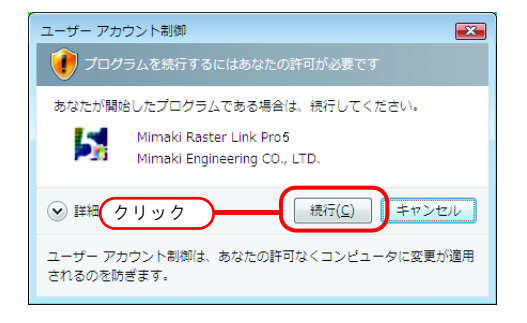

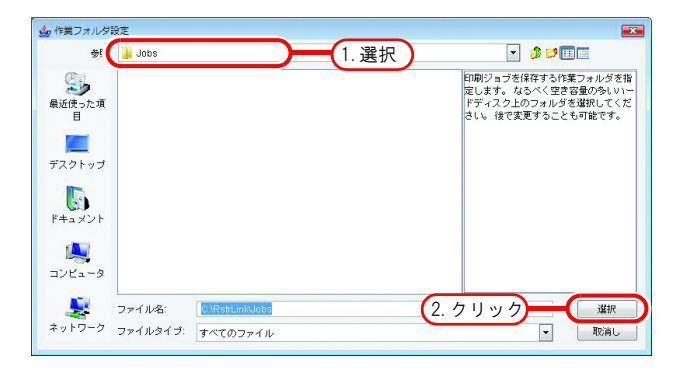

### Windows 8 の場合

- 1 スタート画面で、マウスの右ボタン を押します。 画面右下に、[すべてのアプリ]アイコンが 表示されるので、これをクリックします。
- **2** アプリ画面になります。 [プリンタ管理]をクリックします。

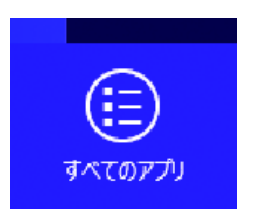

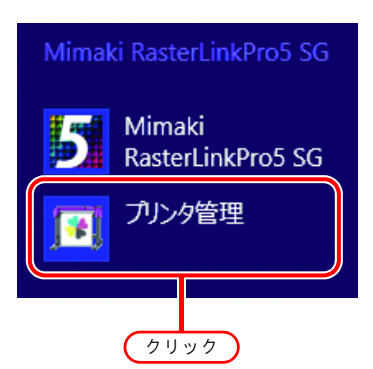

**3** ユーザーアカウント制御画面を表示 します。

**続行**をクリックします。

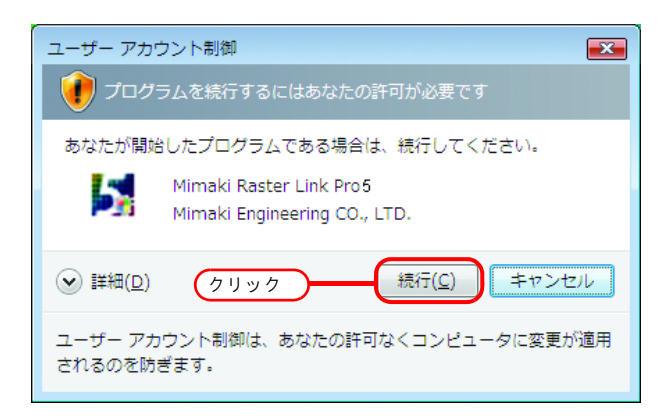

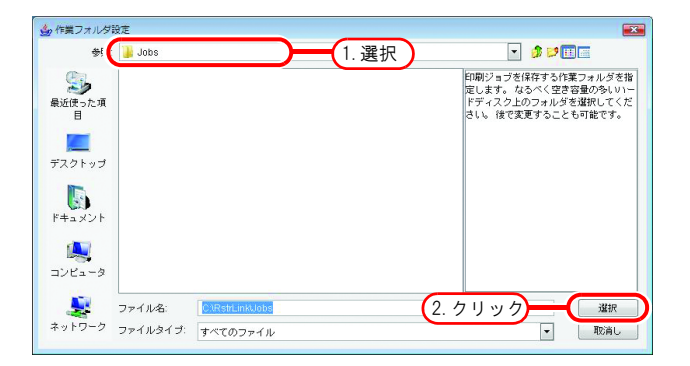

### Windows 8.1 の場合

- **1** スタート画面で、画面左下の矢印ア イコンをクリックします。
- **2** アプリ画面になります。 [プリンタ管理]をクリックします。

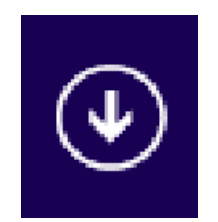

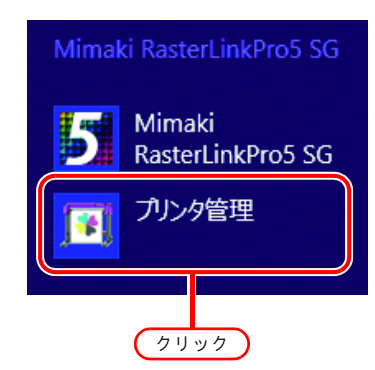

3 ユーザーアカウント制御画面を表示します。
 「続行」をクリックします。

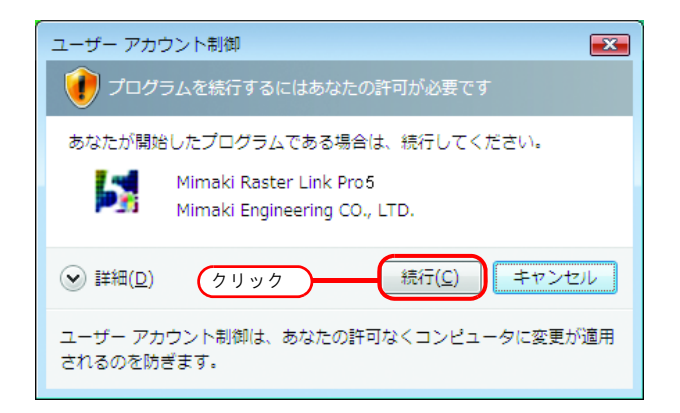

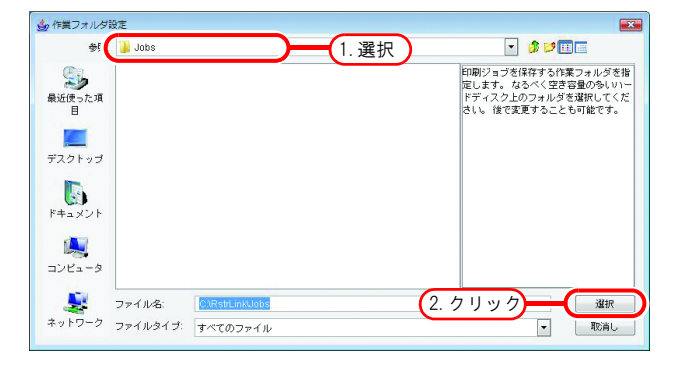

### Windows 10 / 11 の場合

- **1** Windowsの[スタート]-[すべてのアプリ]-[Mimaki RasterLinkPro5]-[プリンタ管理]を選択します。
- ユーザーアカウント制御画面を表示 します。
   はい をクリックします。

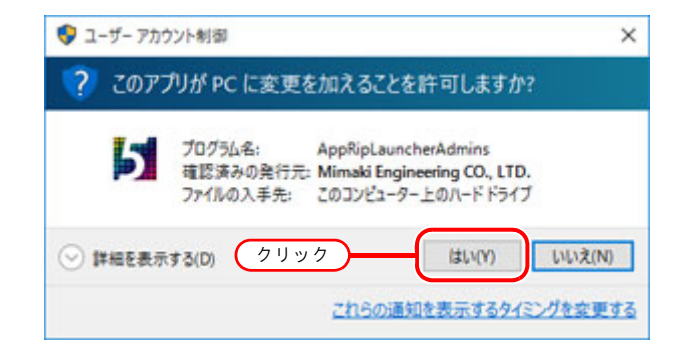

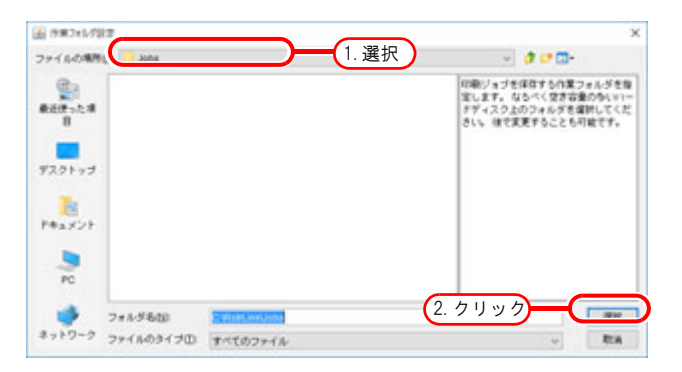

## <u>プリンタの追加</u>

- 1 使用するプリンタの電源を入れて、RasterLinkPro5 PC とプリンタが USB 2.0 ケーブルまたは IEEE1394 ケーブルで接続されていることを確認します。
  - ・ RasterLinkPro5 に USB 2.0 インターフェイスで複数のプリンタを接続する場合は、あらかじめ
     各プリンタの "マシン メイショウ"を操作パネルでユニークな名称に変更しておく必
     要があります。
    - RasterLinkPro5にIEEE1394インターフェイスで複数のプリンタを接続する場合は、接続する プリンタ台数分のIEEE1394インターフェイスカードが必要になります。1つのIEEE1394 インターフェイスカードに複数のプリンタを接続することはできません。

**2** プリンタ管理画面で <u>追加</u>をク リックします。 プリンタ設定画面が表示されます。

| 🚺 プリンタ | 7管理   |      |     | ×     |
|--------|-------|------|-----|-------|
| No.    | プリンタ名 | モデル名 | カラー | 出力ポート |
|        |       |      |     |       |
| 0090   | )     |      |     | -     |
| 追加     | 削除    |      |     | プロパティ |
|        |       |      |     | *     |
|        |       |      |     |       |
|        |       |      |     |       |
|        |       |      |     | -     |
|        |       |      |     | 閉じる   |
|        |       |      |     |       |

3 [出力ポート] で "IEEE1394" を指定 した場合は、接続されているプリン タのモデル名と、プリンタステータ ス(括弧で囲んで表示します)が接 続可能プリンタのリストに一覧表示 されます。

同ーモデルを複数台接続している 場合、[接続可能プリンタ]リスト に同ーモデル名が表示され、対象 のプリンタを識別できない場合が あります。このような場合は、プ リンタの操作パネルでくリモート >/<ローカル>状態を切り替えて から、 <u>最新の状態に更新</u> をクリックしてプリンタステータ スの表示を更新して確認してくだ さい。

[出力ポート] で "USB 2.0" を指定した 場合は、接続されているプリンタの" マシン メイショウ"が接続可能プリ ンタのリストに一覧表示されます。

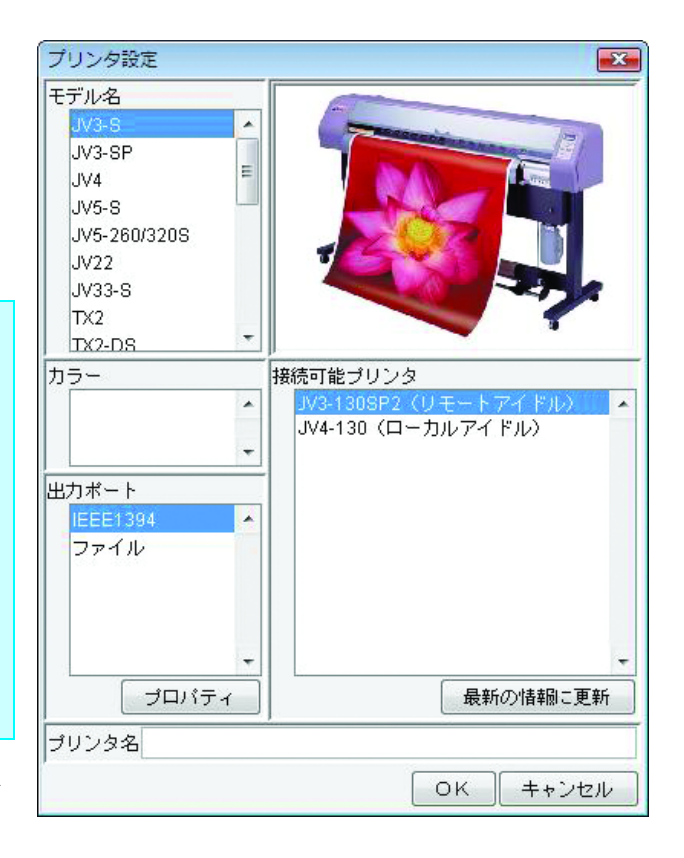

 年際に接続するプリンタに合わせ
 て、[モデル名]、[カラー]、[接続
 可能プリンタ]を選択します。
 [出力ポート]には、通常"USB 2.0"
 または"IEEE1394"を指定します。
 [プリンタ名]には、他のプリンタ
 と区別するために簡単な名称を入力
 します。

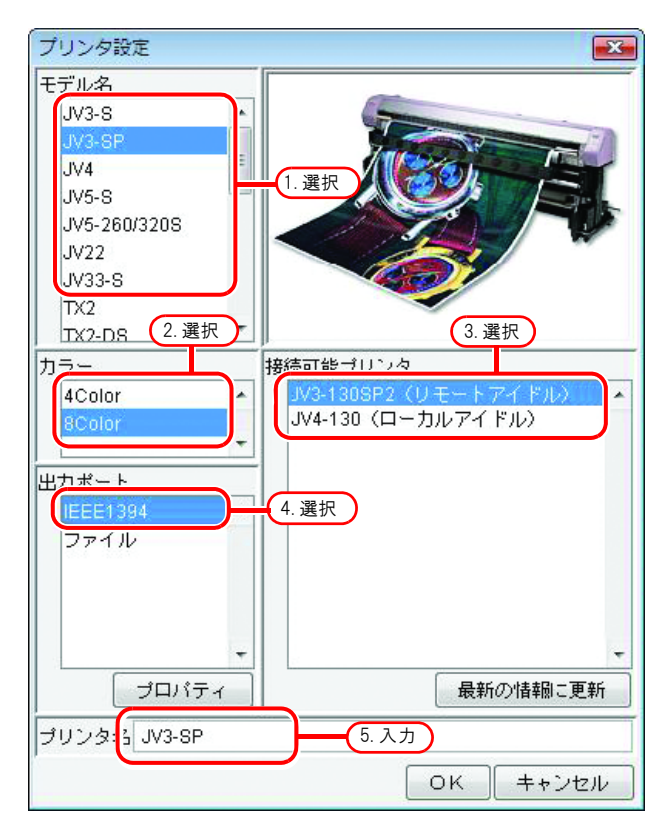

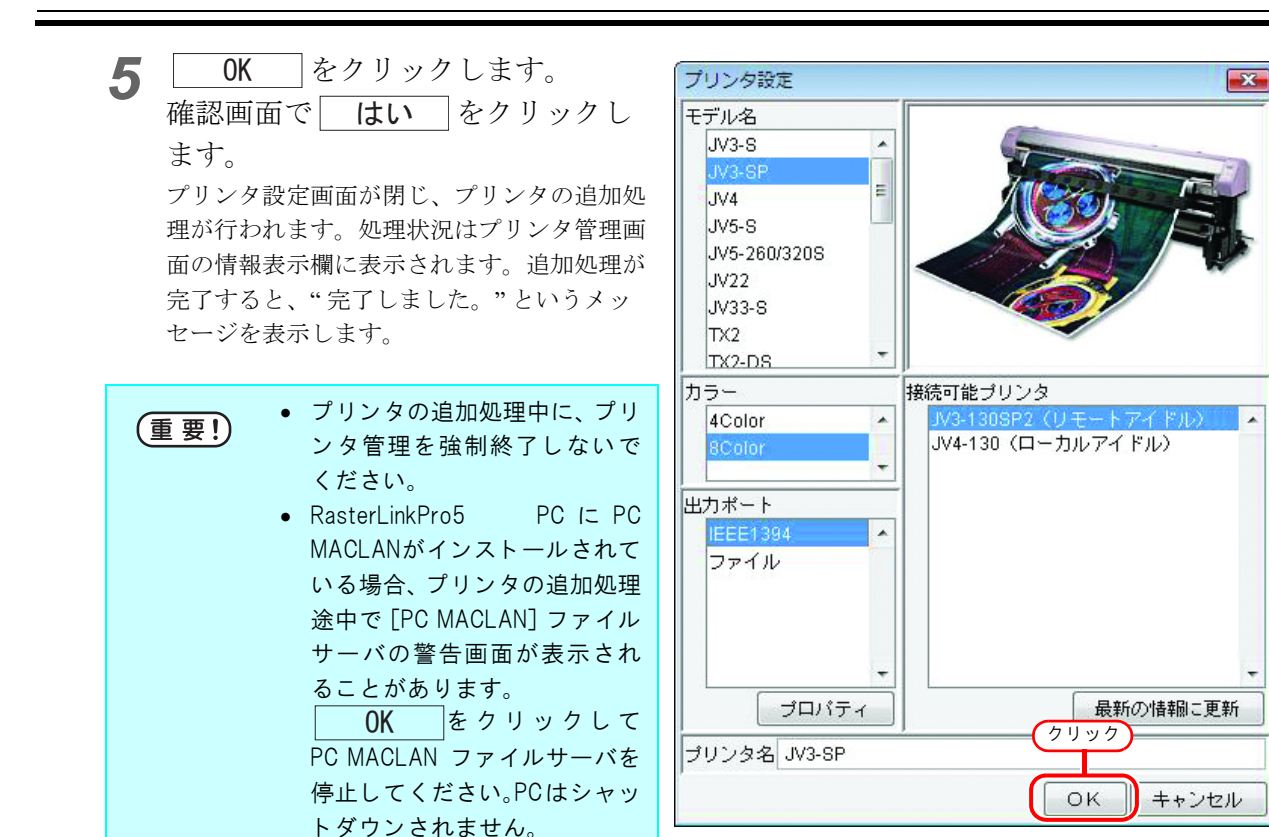

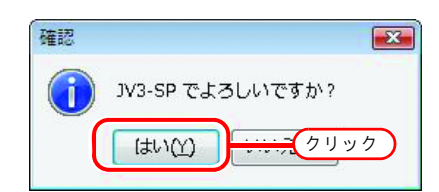

| NO.                                                                                                    | ブリンタ名                                                                          | モデル名                                                                      | カラー                                                                                    | 出力ボート                    |           |
|----------------------------------------------------------------------------------------------------|--------------------------------------------------------------------------------|---------------------------------------------------------------------------|----------------------------------------------------------------------------------------|--------------------------|-----------|
|                                                                                                    | 1 JV3-SP                                                                       | JV3-SP                                                                    | 8Color                                                                                 | IEEE1394                 | -         |
| 追加                                                                                                    | 削除                                                                             | -+                                                                        | CiDetti isldi lett                                                                     | プロパラ                     | -<br>न् - |
| 12:19:38] /                                                                                                    | トットフォルジをTF<br>トットフォ 山ダ孝共                                                       | カルしています。[<br>右しています。[                                                     | C:\RstrLink\Hot                                                                        | JV3-SPJ                  | 1         |
| 12:19:38] 4                                                                                                    | 1 2 1 2 4 10 2 C 1                                                             | HOCOUNT                                                                   |                                                                                        | 010 011                  |           |
| 1 2:19:38] 계<br>12:19:38] 계<br>12:19:39] =                                                                              | ドットショルン CA<br>ドートを作成してい<br>fu ンタドライバを                                          | ます。[RLP_MO<br>作成しています。                                                    | N01]<br>[JV3-SPI (x86)                                                                 |                          | 1         |
| 12:19:38] オ<br>12:19:38] オ<br>12:19:39] <del>J</del><br>12:19:39] <del>J</del>                                          | ドートを作成してい<br>プリンタドライバを<br>プリンタドライバを                                            | ます。[RLP_MO<br>作成しています。<br>作成しています。                                        | N01]<br>[JV3-SP] (x86)<br>[JV3-SP] (x64)                                               |                          |           |
| 12:19:38] オ<br>12:19:38] オ<br>12:19:39] <del>-</del><br>12:19:39] <del>-</del><br>12:19:40] <del>-</del><br>12:19:41] オ | パートを作成してい<br>パートを作成してい<br>パリンタドライバを<br>パリンタドライバを<br>パリンタを作成して<br>パットフォルダを作     | ます。[RLP_MO<br>作成しています。<br>作成しています。<br>います。[JV3-SF                         | N01]<br>[JV3-SP] (x86)<br>[JV3-SP] (x64)<br>2]<br>C:IRstrl ink/Hot                     | IV3-SP\$m]               | =         |
| 12:19:38] 和<br>12:19:38] 和<br>12:19:39] J<br>12:19:39] J<br>12:19:40] J<br>12:19:41] 和<br>12:19:41] 和                   | ドートン fr/m以ってい<br>ドートを作成してい<br>プリンタドライバを<br>プリンタを作成して<br>プリンタを作成して<br>トットフォルダを作 | ます。[RLP_MO<br>作成しています。<br>作成しています。<br>います。[JV3-SF<br>成しています。[<br>有しています。[ | N01]<br>[JV3-SP] (x86)<br>[JV3-SP] (x64)<br>?]<br>C:\RstrLink\Hot\<br>C:\RstrLink\Hot\ | JV3-SP\$m]<br>JV3-SP\$m] | E         |

#### (重要!)

プリンタ管理で追加されたプリンタごとに"プリンタドライバ"および"ホットフォルダ"が 作成されます。これらに対して、以下のことを絶対に行わないでください。 名前の変更、削除、共有名の変更、共有の解除 ("プリンタドライバ"および"ホットフォルダ"については、マニュアル CD 内の[リファレ ンスガイドプリンタ共通編]をご覧ください)

# RasterLinkPro5の起動

RasterLinkPro5の起動方法を説明します。

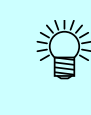

RasterLinkPro5ご使用にあたりライセンス認証(2020 P.17)が必要です。初回起動から60日 以内にライセンス認証を行ってください。60日を過ぎるとRasterLinkPro5は使用できなくな ります。 ライセンス認証を行っていない場合、RasterLinkPro5を起動するたびにライセンス認証画面を 表示します。

## <u>Windows XP/ Vista / 7 の場合</u>

1 Windows の [スタート] - [すべてのプ ログラム] - [Mimaki RasterLinkPro5] -[Mimaki RasterLinkPro5] メニューを選 択します。 または、デスクトップ上の「Mimaki RasterLinkPro5」アイコンをダブルク リックします。 RasterLinkPro5 起動画面を表示します。

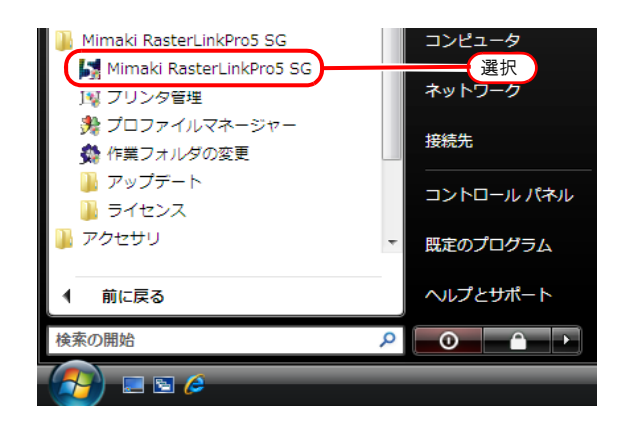

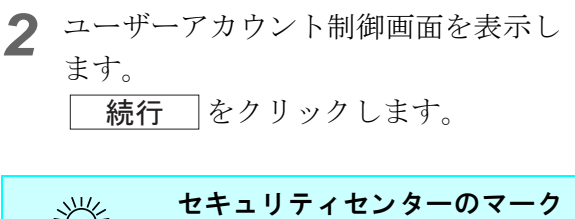

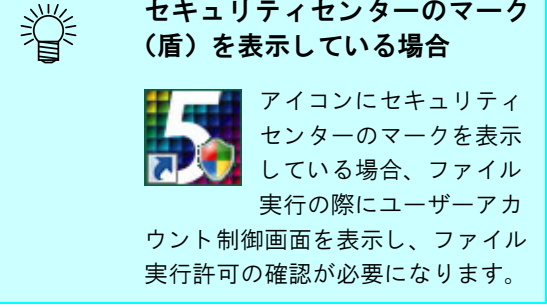

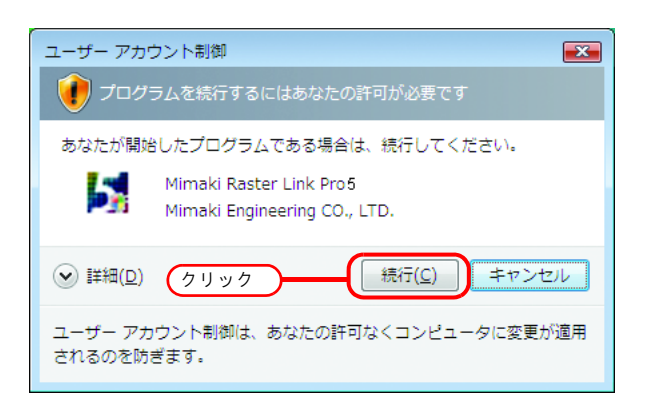

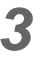

**3** RasterLinkPro5 のメインウィンドウを表 示します。

*M*imaki<sup>®</sup> RasterLink Pro5SG

[17:51:44] バージョン情報を調べています。 [17:51:44] RGB入力プロファイルの情報を取得しています。 [17:51:44] CMYK入力プロファイルの情報を取得しています。 [17:51:44] CJV30(8Color)のブロファイル情報を取得しています。 [17:51:44] ブリンタ設定をチェックしています。 [17:51:44] メインウィンドウを開いています。

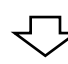

| ファイル 環境                          | 設定                             |                                 |            |       |    |               |            |       |                     |
|----------------------------------|--------------------------------|---------------------------------|------------|-------|----|---------------|------------|-------|---------------------|
| 作業ディスク                           | (F.)                           |                                 | 24%        |       |    | 43.68 GB 使用可能 | CPU使用率 (2) | 4%    | Mimaki              |
| 物理メモリ (2.                        | 0 GB)                          |                                 | 32%        |       |    | 1.4 GB 使用可能   | ジョブキュー     | 開始(停止 | 一括中新                |
| ジョブ一覧                            | JV3-SP(0)                      |                                 |            |       |    |               |            |       |                     |
| 出力方法フル                           | /カラー 🔹                         | 0 ジョブ                           |            |       |    |               |            | 自動実行  | 開始(停止)              |
| プリンタ名                            | グループ                           | ファイル名                           | 形式         | サムネイル | 状態 | ファイルサー        | RIP清データ    | 日時    | ED <b>RICE</b> RY D |
|                                  |                                |                                 |            |       |    |               |            |       | ^                   |
|                                  |                                |                                 |            |       |    |               |            |       |                     |
|                                  |                                |                                 |            |       |    |               |            |       |                     |
|                                  |                                |                                 |            |       |    |               |            |       |                     |
|                                  |                                |                                 |            |       |    |               |            |       |                     |
|                                  |                                |                                 |            |       |    |               |            |       |                     |
|                                  |                                |                                 |            |       |    |               |            |       |                     |
|                                  |                                |                                 |            |       |    |               |            |       |                     |
|                                  |                                |                                 |            |       |    |               |            |       |                     |
|                                  |                                |                                 |            |       |    |               |            |       |                     |
|                                  |                                |                                 |            |       |    |               |            |       | -                   |
| [13:59:28] M F                   | <del>のフルカフーク</del><br>RLのジョブ情報 | ョンかのります<br>目を調べています             | ŕ.         |       |    |               |            |       | ^                   |
| [13:59:28] OI国<br>[13:59:28] 木·: | のMRLジョブ<br>/トフォルダを開            | があります。<br>開始しました。[              | JV3-SP\$m] |       |    |               |            |       |                     |
| [13:59:28] 木っ<br>[13:59:28] ジョ   | ○トフォルダを開<br>「ブキューを開き」          | 開始しました。[<br><mark>合しました。</mark> | IV3-SP]    |       |    |               |            |       | E                   |
| [13:59:28] 手象                    | り実行モードにも                       | の替えました。                         |            |       |    |               |            |       | -                   |

## Windows 8 の場合

スタート画面で、マウスの右ボタン 1 を押します。 画面右下に、[すべてのアプリ]アイコンが 表示されるので、これをクリックします。

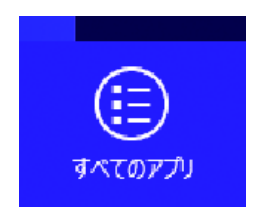

2 アプリ画面になります。 [Mimaki RasterLinkPro5] をクリック します。 または、デスクトップ上の [Mimaki RasterLinkPro5] のアイコンをダブルクリック します。

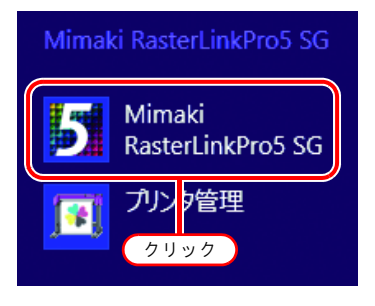

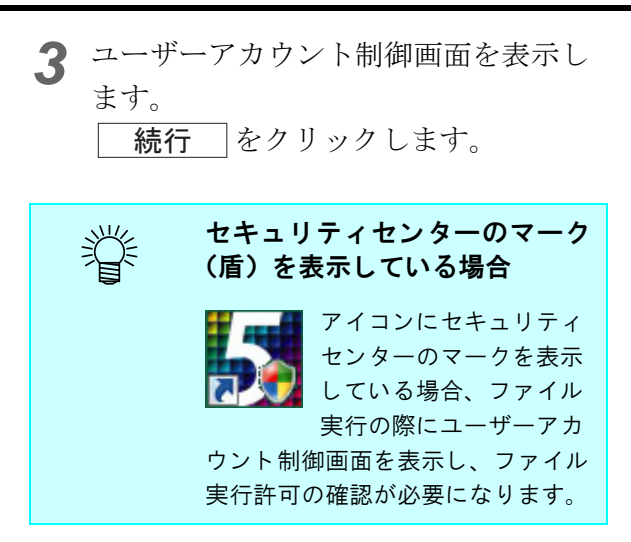

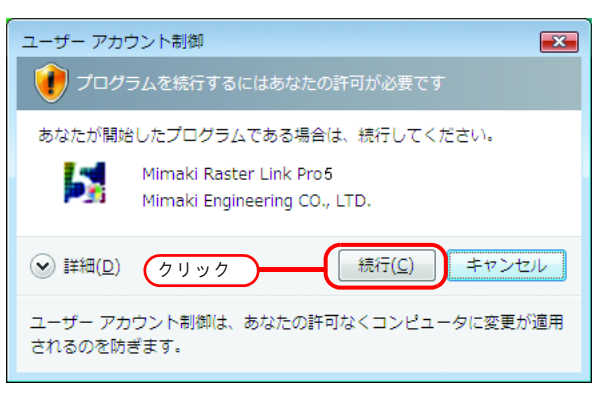

RasterLinkPro5 のメインウィンドウを表示します。

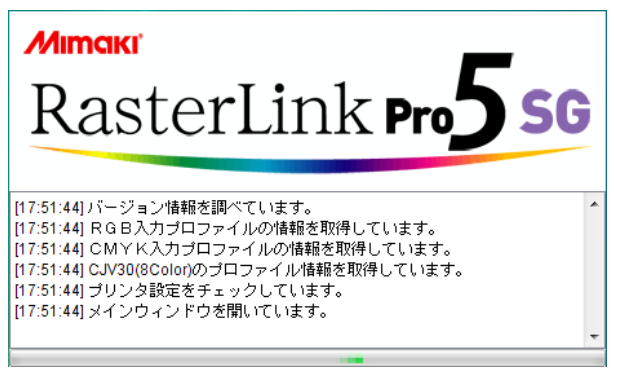

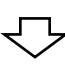

| 葉ディスク                    | (F.)                                  |                                     | 24%                   |       |    | 43.68 GB 使用可能 | CPU使用率 (2) | 4%   | Mimai        |
|--------------------------|---------------------------------------|-------------------------------------|-----------------------|-------|----|---------------|------------|------|--------------|
| 理メモリ(2                   | 0 GB)                                 |                                     | 32%                   |       |    | 1.4 GB 使用可能   | ジョブキュー     | 開始(停 | 止 一括中新       |
| コブ一覧                     | JV3-SP(0)                             |                                     |                       |       |    |               |            |      |              |
| 功方法フル                    | レカラー •                                | 0 ジョブ                               |                       |       |    |               |            | 自動実行 | 開始(停止        |
| リンタ名                     | グループ                                  | ファイル名                               | 形式                    | サムネイル | 状態 | ファイルサ         | RIP清データ    | 日時   | ED BO (D) BY |
|                          |                                       |                                     |                       |       |    |               |            |      | ^            |
|                          |                                       |                                     |                       |       |    |               |            |      |              |
|                          |                                       |                                     |                       |       |    |               |            |      |              |
|                          |                                       |                                     |                       |       |    |               |            |      |              |
|                          |                                       |                                     |                       |       |    |               |            |      |              |
|                          |                                       |                                     |                       |       |    |               |            |      |              |
|                          |                                       |                                     |                       |       |    |               |            |      |              |
|                          |                                       |                                     |                       |       |    |               |            |      |              |
|                          |                                       |                                     |                       |       |    |               |            |      |              |
|                          |                                       |                                     |                       |       |    |               |            |      |              |
|                          |                                       |                                     |                       |       |    |               |            |      |              |
|                          |                                       |                                     |                       |       |    |               |            |      |              |
|                          |                                       |                                     |                       |       |    |               |            |      |              |
|                          |                                       |                                     |                       |       |    |               |            |      |              |
| US 20] UK                |                                       | אנישיתכבי                           | *                     |       |    |               |            |      | -            |
| 39.20] UIE<br>59.20] M F | <i>めつついれつ</i><br>そしのジョブ情<br>が知見 : ジュー | 7回ノの100℃ます。<br>観を調べてしまっ<br>であります。   | ÷                     |       |    |               |            |      |              |
|                          | のフルバリフー<br>RLのジョンブラップ<br>のMRL・フォルジョン  | /=_フが回ります。<br>積受調べています。<br>開始しましたら、 | *<br>*.<br>JV3-SP\$m] |       |    |               |            |      |              |

## <u>Windows 8.1 の場合</u>

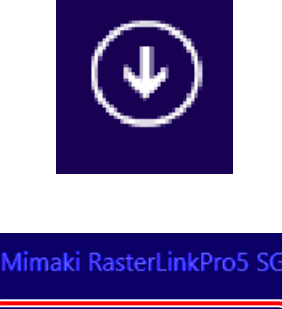

2 アプリ画面になります。 [Mimaki RasterLinkPro5] をクリック します。 または、デスクトップ上の [Mimaki RasterLinkPro5] のアイコンをダブルクリック します。

1 スタート画面で、画面左下の矢印ア

イコンをクリックします。

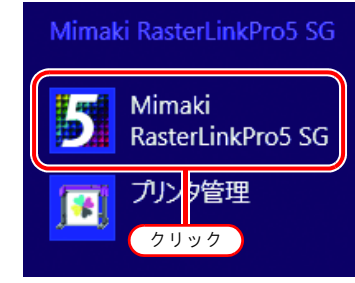

| 3 | ユーザー<br>ます。<br><i>続行</i>                                                                         | -アカウント制御画面を表示し<br>をクリックします。    |
|---|--------------------------------------------------------------------------------------------------|--------------------------------|
|   | 1<br>I<br>I<br>I<br>I<br>I<br>I<br>I<br>I<br>I<br>I<br>I<br>I<br>I<br>I<br>I<br>I<br>I<br>I<br>I | セキュリティセンターのマーク<br>(盾)を表示している場合 |
|   |                                                                                                  | アイコンにセキュリティ<br>センターのマークを表示     |

している場合、ファイル 実行の際にユーザーアカ ウント制御画面を表示し、ファイル 実行許可の確認が必要になります。  ユーザー アカウント制御
 プログラムを続行するにはあなたの許可が必要です
 あなたが開始したプログラムである場合は、続行してください。
 Mimaki Raster Link Pro5 Mimaki Engineering CO., LTD.
 詳細(D)
 クリック
 続行(C)
 キャンセル
 ユーザー アカウント制御は、あなたの許可なくコンピュータに変更が適用 されるのを防ぎます。

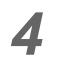

**4** RasterLinkPro5 のメインウィンドウを表 示します。

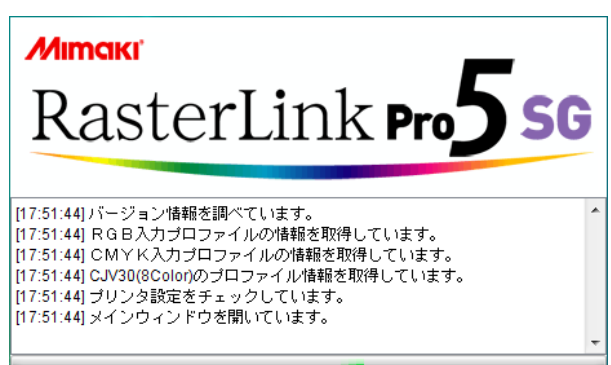

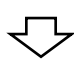

| 「業ディスク                                                 | (F.)                                       |                                         | 24%                   |       | 43 | .68 GB 使用可能 | CPU使用率 (2) | 4%   | - Mima  |
|--------------------------------------------------------|--------------------------------------------|-----------------------------------------|-----------------------|-------|----|-------------|------------|------|---------|
| 理メモリ(2                                                 | .0 GB)                                     |                                         | 32%                   |       |    | 1.4 GB 使用可能 | ジョブキュー     | 開始(停 | 山田一田中新  |
| コブ一覧                                                   | JV3-SP(0)                                  |                                         |                       |       |    |             |            |      |         |
| 5カ方法 フノ                                                | レカラー •                                     | 0 ジョブ                                   |                       |       |    |             |            | 自動実行 | i 開始 停止 |
| リンタ名                                                   | グループ                                       | ファイル名                                   | 形式                    | サムネイル | 状態 | ファイルサ       | RIP清データ    | 日時   | EDDIDE  |
|                                                        |                                            |                                         |                       |       |    |             |            |      |         |
|                                                        |                                            |                                         |                       |       |    |             |            |      |         |
|                                                        |                                            |                                         |                       |       |    |             |            |      |         |
|                                                        |                                            |                                         |                       |       |    |             |            |      |         |
|                                                        |                                            |                                         |                       |       |    |             |            |      |         |
|                                                        |                                            |                                         |                       |       |    |             |            |      |         |
|                                                        |                                            |                                         |                       |       |    |             |            |      |         |
|                                                        |                                            |                                         |                       |       |    |             |            |      |         |
|                                                        |                                            |                                         |                       |       |    |             |            |      |         |
|                                                        |                                            |                                         |                       |       |    |             |            |      |         |
|                                                        |                                            |                                         |                       |       |    |             |            |      |         |
|                                                        |                                            |                                         |                       |       |    |             |            |      |         |
|                                                        |                                            |                                         |                       |       |    |             |            |      |         |
|                                                        |                                            |                                         |                       |       |    |             |            |      |         |
|                                                        |                                            |                                         |                       |       |    |             |            |      |         |
|                                                        |                                            |                                         |                       |       |    |             |            |      |         |
| 108.201 UII                                            |                                            | /ヨンがゆびよう<br>■ヶ調ペマします                    | *                     |       |    |             |            |      |         |
| 108/2010<br>159:281 M<br>159:281 0                     | <i>がフランカップ</i><br>RICのジョブ場下<br>RICのNRLジョブ場 | 7回つ//WW Uま<br>観台(調べていま<br>1)<br>切ります。   | ÷.                    |       |    |             |            |      |         |
| - 198-28] 0배<br>1959-28] M<br>1959-28] 자<br>1959-28] 자 | <i>ゆつフルウ</i> オフラー<br>RLのジョブ情<br>リットフォルリダを  | 7回つの切びます<br>報を調べてしまう<br>開始しますと、「開始」またな。 | *<br>*.<br>JV3-SP\$ml |       |    |             |            |      |         |

## <u>Windows 10 / 11 の場合</u>

Windows の [スタート]-[すべてのアプリ]-[Mimaki RasterLinkPro5]-[Mimaki RasterLinkPro5] メニューを選択します。
 または、デスクトップ上の「Mimaki RasterLinkPro5」アイコンをダブルクリックします。
 RasterLinkPro5 起動画面を表示します。

ユーザーアカウント制御画面を表示します。
 はいをクリックします。

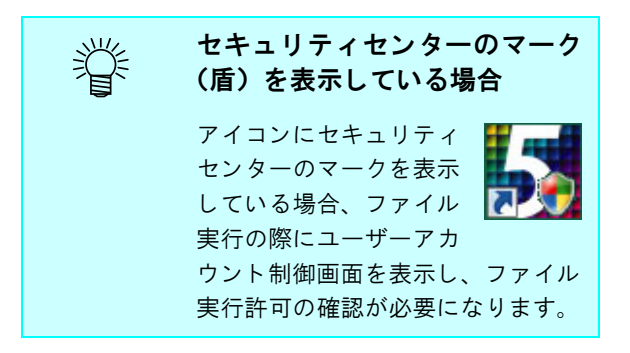

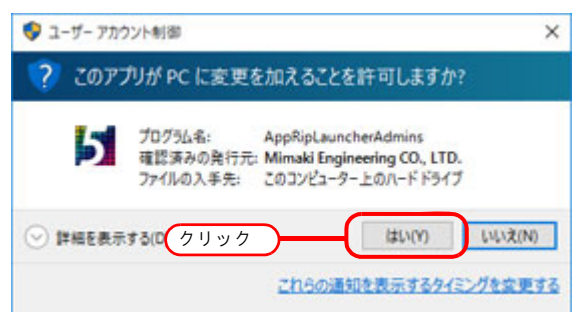
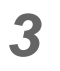

**3** RasterLinkPro5 のメインウィンドウを表 示します。

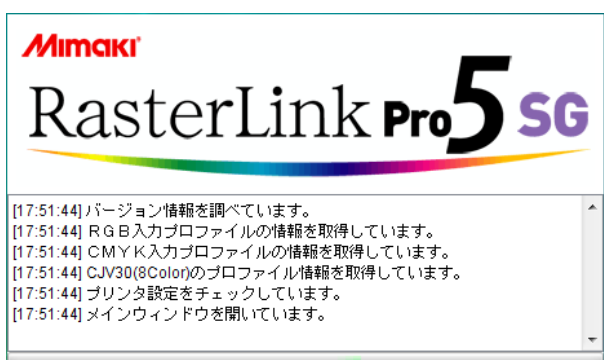

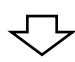

| 業ディスク                                                  | (F.)                                                  |                                                  | 24%                              |       | 4  | 13.68 GB 使用可能 | CPU使用率 (2) |    | %      | Mima |
|--------------------------------------------------------|-------------------------------------------------------|--------------------------------------------------|----------------------------------|-------|----|---------------|------------|----|--------|------|
| 理メモリ(2                                                 | .0 GB)                                                |                                                  | 32%                              |       |    | 1.4 GB 使用可能   | ジョブキュー     | 開始 | 停止     | 一括中新 |
| ョブ一覧                                                   | JV3-SP(0)                                             |                                                  |                                  |       |    |               |            |    |        |      |
| け方法 フノ                                                 | レカラー •]                                               | 0 ジョブ                                            |                                  |       |    |               |            | 80 | カ実行 開ぬ | 6 停止 |
| リンタ名                                                   | グループ                                                  | ファイル名                                            | 形式                               | サムネイル | 状態 | ファイルサ         | RIP清データ    | 日時 | ÉDJ    | Rox  |
|                                                        |                                                       |                                                  |                                  |       |    |               |            |    |        |      |
|                                                        |                                                       |                                                  |                                  |       |    |               |            |    |        |      |
|                                                        |                                                       |                                                  |                                  |       |    |               |            |    |        |      |
|                                                        |                                                       |                                                  |                                  |       |    |               |            |    |        |      |
|                                                        |                                                       |                                                  |                                  |       |    |               |            |    |        |      |
|                                                        |                                                       |                                                  |                                  |       |    |               |            |    |        |      |
|                                                        |                                                       |                                                  |                                  |       |    |               |            |    |        |      |
|                                                        |                                                       |                                                  |                                  |       |    |               |            |    |        |      |
|                                                        |                                                       |                                                  |                                  |       |    |               |            |    |        |      |
|                                                        |                                                       |                                                  |                                  |       |    |               |            |    |        |      |
|                                                        |                                                       |                                                  |                                  |       |    |               |            |    |        |      |
|                                                        |                                                       |                                                  |                                  |       |    |               |            |    |        |      |
|                                                        |                                                       |                                                  |                                  |       |    |               |            |    |        |      |
|                                                        |                                                       |                                                  |                                  |       |    |               |            |    |        |      |
|                                                        |                                                       |                                                  |                                  |       |    |               |            |    |        |      |
|                                                        |                                                       |                                                  |                                  |       |    |               |            |    |        |      |
| 35.29 UIE                                              |                                                       | דדינוותכבי                                       | *                                |       |    |               |            |    |        |      |
| 08.20] UIE<br>(59.28] M F                              | <i>87.7141.7</i> -<br>RLのジョブ様                         | マヨン/100/01ます<br>種を調べてします                         | *<br>*•                          |       |    |               |            |    |        |      |
| 159-29] OTE<br>159-29] M F<br>159-29] M F              | <i>10つつの</i> カラー<br>R L のジョゴ相<br>のM R L ジョ<br>ットコットパラ |                                                  | *<br>f.                          |       |    |               |            |    |        |      |
| 1:59:28] MB<br>1:59:28] MB<br>1:59:28] M<br>1:59:28] A | <i>87.5707.1.3</i><br>RLのジョブ構<br>DMRLジョ<br>シトフォルダを    | フォラの一切です。<br>種を調べています。<br>開始しました。 6<br>開始しました。 6 | *.<br>,<br>JV3-SP\$m]<br>JV3-SP[ |       |    |               |            |    |        |      |

# プログラムアップデート

インターネットを使用して RasterLinkPro5 をアップデートすることができます。

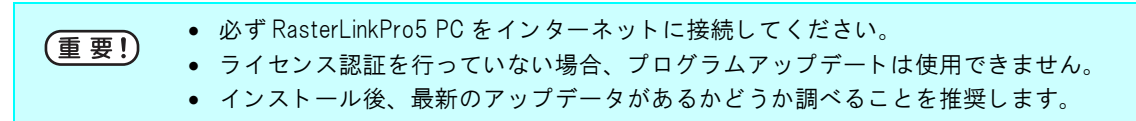

## <u>Windows XP/ Vista / 7の場合</u>

1 スタートメニューより [RasterLinkPro5] - [アップデート] -[プログラムアップデート] を選択しま す。

プログラムアップデートが起動します。

**次へ**をクリックします。

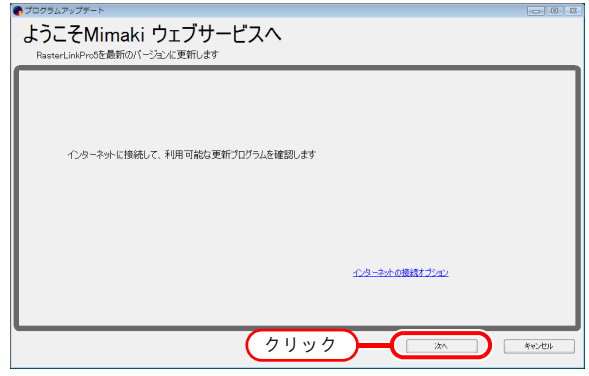

2 インターネットに接続し、アップデータの有無を確認します。

(重要!) パーソナルファイアウォールが設定されている場合、接続確認画面が表示されることがあります。 す。 その場合、接続を許可してください。

3 アップデータがある場合、その一覧が 表示されます。 適用したいアップデータを選択し、 次へ をクリックします。

| R         941.4         /K-342         7x4.895.6           Z         Promotive And AverACM Brink in:         4.021         /2142 |           |
|----------------------------------------------------------------------------------------------------|-----------|
| Di Benetia i Adventaŭ Binis († 1213 († 1718                                                                                      |           |
|                                                                                                    |           |
|                                                                                                    |           |
|                                                                                                    |           |
|                                                                                                    |           |
|                                                                                                    |           |
|                                                                                                    |           |
|                                                                                                    |           |
|                                                                                                    |           |
|                                                                                                    |           |
|                                                                                                    |           |
|                                                                                                    |           |
| $\sim$                                                                                                    | A 11 A    |
|                                                                                                    |           |
|                                                                                                    |           |
|                                                                                                    | 2 J Y 2 J |

- 4 ダウンロードします。
- 5 アップデータのダウンロードが終了します。
   完了 をクリックして終了します。

## <u>Windows 8の場合</u>

- 1 スタート画面で、マウスの右ボタン を押します。 画面右下に、[すべてのアプリ]アイコンが 表示されるので、これをクリックします。
- 2 アプリ画面になります。 [プログラムアップデート]をクリッ クします。

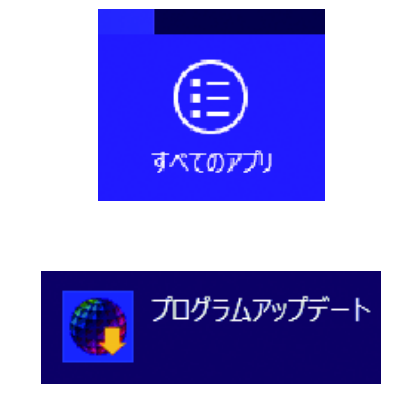

? インターネットに接続し、アップデータの有無を確認します。

(重要!) パーソナルファイアウォールが設定されている場合、接続確認画面が表示されることがあります。 その場合、接続を許可してください。

イアップデータがある場合、その一覧が表示されます。
 適用したいアップデータを選択し、
 次へ をクリックします。

| 選択 | 911-16                       | バージョン | ファイルサイズ |        |  |
|----|------------------------------|-------|---------|--------|--|
| V  | RasterLink Pro5VerXXX Beta X | 4201  | 21749   |        |  |
|    |                              |       |         |        |  |
|    |                              |       |         |        |  |
|    |                              |       |         |        |  |
|    |                              |       |         |        |  |
|    |                              |       |         |        |  |
|    |                              |       |         |        |  |
|    |                              |       |         |        |  |
|    |                              |       |         |        |  |
|    |                              |       |         |        |  |
|    |                              |       |         |        |  |
|    |                              |       |         |        |  |
|    |                              |       |         | (クリック) |  |

**5** ダウンロードします。

6 アップデータのダウンロードが終了します。完了 をクリックして終了します。

## Windows 8.1 の場合

- 1 スタート画面で、画面左下の矢印ア イコンをクリックします。 2 アプリ画面になります。 プログラムアップデート [プログラムアップデート]をクリッ クします。
- ? インターネットに接続し、アップデータの有無を確認します。

パーソナルファイアウォールが設定されている場合、接続確認画面が表示されることがありま (重要!) す。 その場合、接続を許可してください。

▲ アップデータがある場合、その一覧が 表示されます。 適用したいアップデータを選択し、 **次へ**をクリックします。

|    | クラムを追抗していたさい                |        |         |  |
|----|-----------------------------|--------|---------|--|
| 灌訳 | 9/1-16                      | バージョン  | ファイルサイズ |  |
| V  | RasterLinkPro5VerXXX Beta X | 42.0.1 | 21749   |  |
|    |                             |        |         |  |
|    |                             |        |         |  |
|    |                             |        |         |  |
|    |                             |        |         |  |
|    |                             |        |         |  |
|    |                             |        |         |  |
|    |                             |        |         |  |
|    |                             |        |         |  |
|    |                             |        |         |  |
|    |                             |        |         |  |
|    |                             |        |         |  |
|    |                             |        |         |  |

- **5** ダウンロードします。
- **6** アップデータのダウンロードが終了します。 完了をクリックして終了します。

### <u>Windows 10 / 11 の場合</u>

- **1** Windows の[スタート]-[すべてのアプリ]-[Mimaki RasterLinkPro5]-[プログラムアップ デート]を選択します。
- 2 インターネットに接続し、アップデータの有無を確認します。

(重要!) パーソナルファイアウォールが設定されている場合、接続確認画面が表示されることがあります。 す。 その場合、接続を許可してください。

3 アップデータがある場合、その一覧が 表示されます。 適用したいアップデータを選択し、 次へ をクリックします。

| 更新プ | ログラムを選択してください                |       |         |       |          |
|-----|------------------------------|-------|---------|-------|----------|
| 選択  | Sector Street VV Date V      | パージョン | ファイルサイズ |       |          |
|     | PLEOP LPK PLOT LFA. AA DELLA | 4201  | 21743   |       |          |
|     |                              |       |         |       |          |
|     |                              |       |         |       |          |
|     |                              |       |         |       |          |
|     |                              |       |         |       |          |
|     |                              |       |         |       |          |
|     |                              |       |         |       |          |
|     |                              |       |         |       | <b>`</b> |
|     |                              |       |         | (クリック | )        |
|     |                              |       |         |       |          |

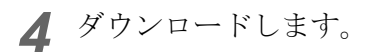

**5** アップデータのダウンロードが終了します。 **完了** をクリックして終了します。

# プロファイルアップデート

インターネットを使用して、プロファイルをダウンロードしインストールすることができます。

• 必ず Rasterlink Pro5 PC をインターネットに接続してください。 (重要!) ライセンス認証を行っていない場合、プロファイルアップデートは使用できません。

### <u>Windows XP/Vista / 7の場合</u>

1 スタートメニューより [RasterLinkPro5]- [アップデート] -[プロファイルアップデート] を選択します。

プロファイルアップデートが起動します。

**次へ**をクリックします。

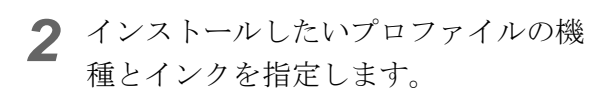

[プリンタ管理で登録したプリンタだけを表示する]にチェックを付けると、登録したプリンタ のみ表示します。チェックを外すと、インス トールされている RasterLinkPro5 で使用できる プリンタをすべて表示します。

**次へ**をクリックします。

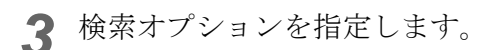

[指定した日付以降にリリースされたプロファイ ルだけを確認する]にチェックを付けると、次 のオプションで指定された日以降にリリースさ れたプロファイルだけを確認します。

[前回確認日]または[指定した日付]を選択し ます。 [指定した日付]の場合は[カレンダー]をク リックして、カレンダーから日付を選択します。

**次へ**をクリックします。

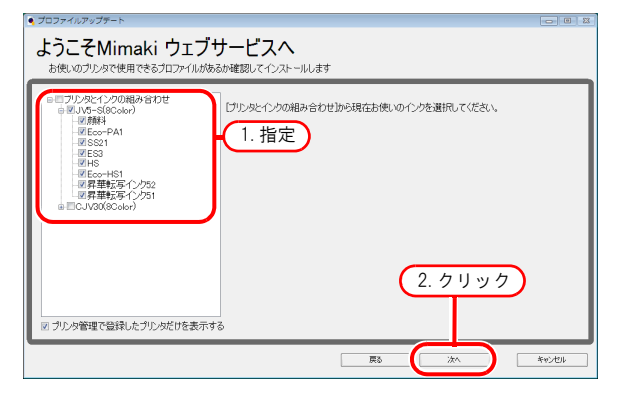

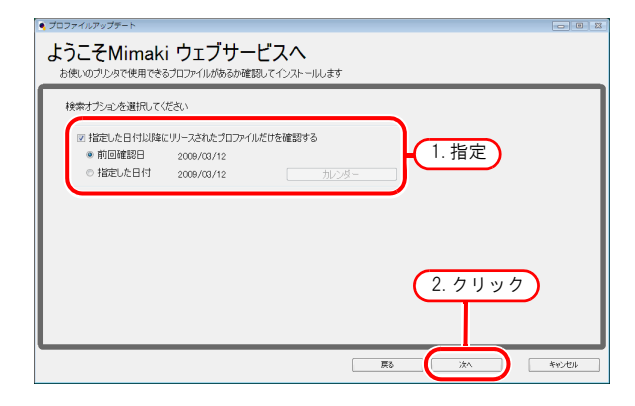

▲ インターネットに接続し、プロファイルの有無を確認します。

パーソナルファイアウォールが設定されている場合、接続確認画面が表示されることがありま す。画面が表示されたら、接続を許可してください。

(重要!)

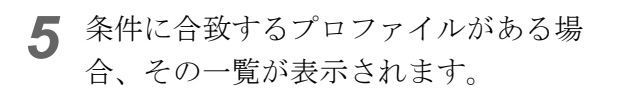

[インストール済みのプロファイルは表示しない]にチェックを付けると、インストール済みのプロファイルは表示しません。

インストールしたいプロファイルを選択し **次へ**をクリックします。

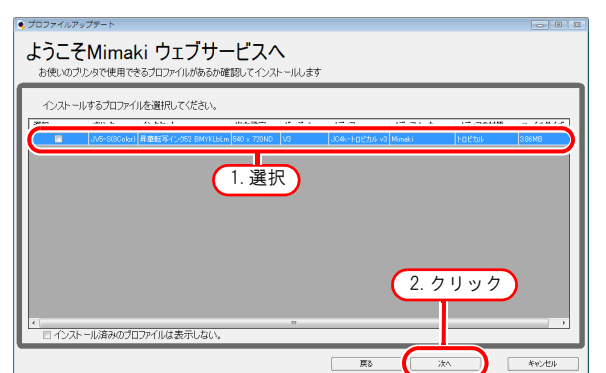

**6** ダウンロードします。

7 プロファイルのダウンロードが終了します。 [完了]を押して終了します。

プロファイルは、RasterLinkPro5 起動時にインストールされます。

### Windows 8の場合

- 1 スタート画面で、マウスの右ボタン を押します。 画面右下に、[すべてのアプリ]アイコンが 表示されるので、これをクリックします。
- 2 アプリ画面になります。 [プロファイルアップデート]をク リックします。
- **3** インストールしたいプロファイルの機 種とインクを指定します。

[プリンタ管理で登録したプリンタだけを表示する]にチェックを付けると、登録したプリンタ のみ表示します。チェックを外すと、インス トールされている RasterLinkPro5 で使用できる プリンタをすべて表示します。

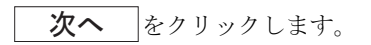

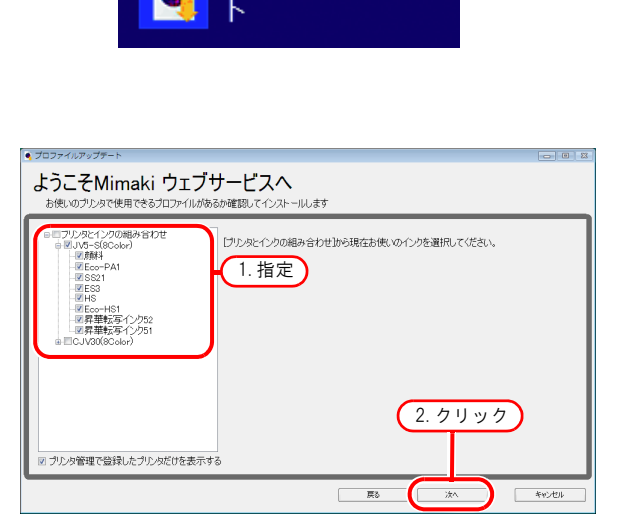

すべてのアプリ

プロファイルアップデー

[指定した日付以降にリリースされたプロファイ ルだけを確認する]にチェックを付けると、次 のオプションで指定された日以降にリリースさ れたプロファイルだけを確認します。

[前回確認日]または[指定した日付]を選択し ます。 [指定した日付]の場合は[カレンダー]をク リックして、カレンダーから日付を選択します。

**次へ**をクリックします。

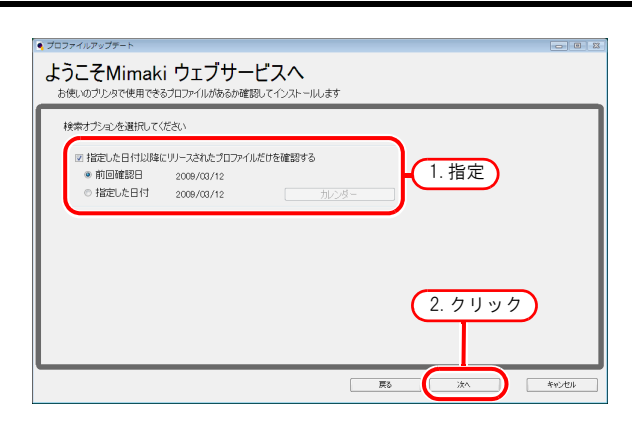

5 インターネットに接続し、プロファイルの有無を確認します。

(重要!) パーソナルファイアウォールが設定されている場合、接続確認画面が表示されることがあります。画面が表示されたら、接続を許可してください。

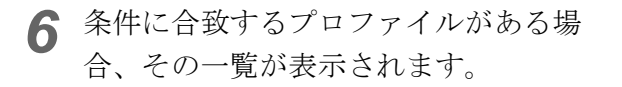

[インストール済みのプロファイルは表示しない]にチェックを付けると、インストール済みのプ ロファイルは表示しません。

インストールしたいプロファイルを選択し **次へ**をクリックします。

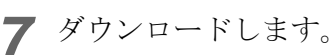

8 プロファイルのダウンロードが終了します。 [完了]を押して終了します。

プロファイルは、RasterLinkPro5 起動時にインストールされます。

| • 20227-000                                                                                                    | 1927 IV                 |                            |                      |       |       |
|----------------------------------------------------------------------------------------------------|-------------------------|----------------------------|----------------------|-------|-------|
| ようこ-<br>お使いの:                                                                                                    | そMimaki ウェ              | ブサービスへ<br>があるか確認してインストールしき | ţţ                   |       |       |
| インストー                                                                                                    | ールするブロファイルを選択してく        | ださい。                       |                      |       |       |
|                                                                                                    | JV5-5(8Color) 昇華戦写イン565 | 2 BMYKLbLm 540 x 720ND V3  | JC4k-F日ピカル v8 Minaki | Foedu | 386MB |
|                                                                                                    |                         | 1. 選択                      |                      |       |       |
|                                                                                                    |                         |                            | C                    |       |       |
| <ul><li></li><li></li></ul> | トール済みのプロファイルは表示         |                            | 2                    |       | ر<br> |
|                                                                                                    |                         |                            | Rõ                   | 384   | キャンセル |

### Windows 8.1 の場合

- 1 スタート画面で、画面左下の矢印ア イコンをクリックします。
- 2 アプリ画面になります。 [プロファイルアップデート]をク リックします。
- 3 インストールしたいプロファイルの機 種とインクを指定します。

[プリンタ管理で登録したプリンタだけを表示す る1にチェックを付けると、登録したプリンタ のみ表示します。チェックを外すと、インス トールされている RasterLinkPro5 で使用できる プリンタをすべて表示します。

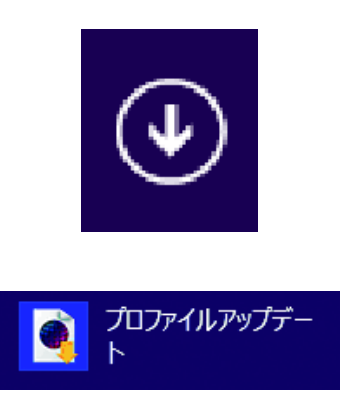

| ブロファイルアップデート                                                                                                    |                                          |         |
|----------------------------------------------------------------------------------------------------|------------------------------------------|---------|
| ようこそMimaki ウェブ<br>お使いのブリンタで使用できるプロファイルがあ                                                                                                    | <b>ナービスへ</b><br>5か確認してインストールします          |         |
| <ul> <li>■フリンタとイン700端みらわせ</li> <li>●U/3&lt;53Coche)</li> <li>●U/3&lt;53Coche)</li> <li>●U/3&lt;53Coche)</li> <li>●U/3</li> <li>●U/3</li></ul> | 「フルタモウクの編み合わせから現在お供いのインクを選択してください。  1.指定 |         |
| 同 プルタ管理で登録したプルタだけを表示す                                                                                                    | 2.7Uy7                                   | **>/111 |
|                                                                                                    |                                          | 115 CP  |

次へ をクリックします。

▲ 検索オプションを指定します。

[指定した日付以降にリリースされたプロファイ ルだけを確認する]にチェックを付けると、次 のオプションで指定された日以降にリリースさ れたプロファイルだけを確認します。

[前回確認日]または[指定した日付]を選択し ます。 [指定した日付]の場合は[カレンダー]をク リックして、カレンダーから日付を選択します。

次へ をクリックします。

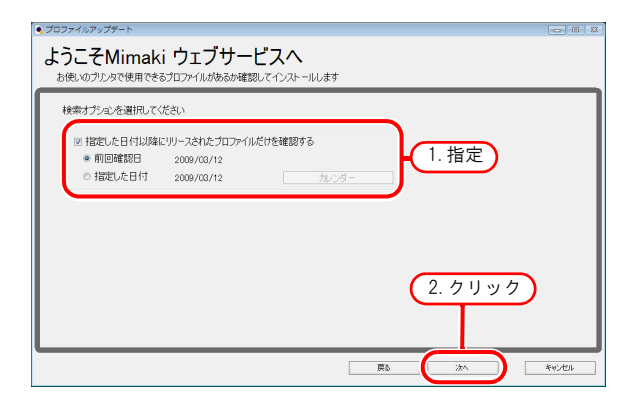

5 インターネットに接続し、プロファイルの有無を確認します。

パーソナルファイアウォールが設定されている場合、接続確認画面が表示されることがありま (重要!) す。画面が表示されたら、接続を許可してください。

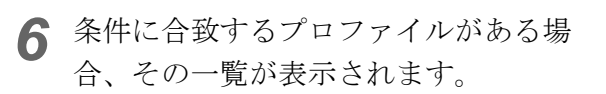

[インストール済みのプロファイルは表示しない]にチェックを付けると、インストール済みのプ ロファイルは表示しません。

インストールしたいプロファイルを選択し **次へ**をクリックします。

7 ダウンロードします。

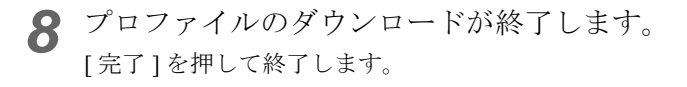

プロファイルは、RasterLinkPro5 起動時にインストールされます。

### <u>Windows 10 / 11 の場合</u>

- 1 Windowsの[スタート]-[すべてのアプリ]-[Mimaki RasterLinkPro5]-[プロファイルアップ デート]を選択します。
- **2** インストールしたいプロファイルの機 種とインクを指定します。

[プリンタ管理で登録したプリンタだけを表示する]にチェックを付けると、登録したプリンタのみ表示します。チェックを外すと、インストールされている RasterLinkPro5 で使用できる プリンタをすべて表示します。

**次へ**をクリックします。

3 検索オプションを指定します。

[指定した日付以降にリリースされたプロファイ ルだけを確認する]にチェックを付けると、次 のオプションで指定された日以降にリリースさ れたプロファイルだけを確認します。

[前回確認日]または[指定した日付]を選択し ます。 [指定した日付]の場合は[カレンダー]をク リックして、カレンダーから日付を選択します。

**次へ**をクリックします。

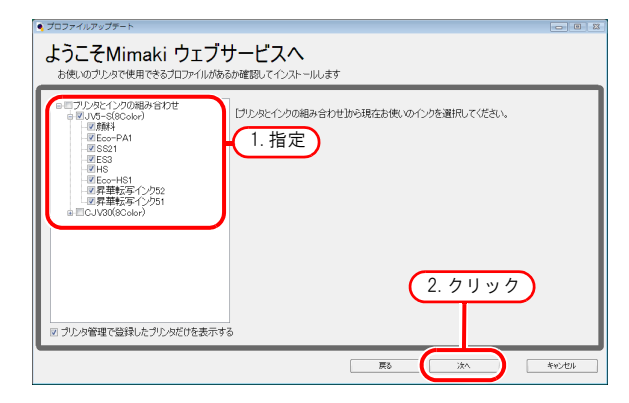

| ようこそMimaki ウェブサービスへ<br>お使いのプレタで使用できオロンイルがあるか確認してインストールします                           |    |
|-------------------------------------------------------------------------------------|----|
| 検索オブションを選択してください                                                                    |    |
| 図 指定した日対1時にリーズされた700%/L/Cを確認する<br>● 前回確認日 2009/03/12<br>● 指定した日村 2009/03/12<br>1.指定 |    |
|                                                                                     |    |
| 2.5.1                                                                               |    |
| 2.9199                                                                              |    |
|                                                                                     | 和池 |

**4** インターネットに接続し、プロファイルの有無を確認します。

[インストール済みのプロファイルは表示しない]にチェックを付けると、インストール済みのプ ロファイルは表示しません。

インストールしたいプロファイルを選択し **次へ**をクリックします。

| <ul> <li>Contraction (1997)</li> <li>Contraction (1997)</li> <li>Contraction (1997</li></ul> |               |              |        |       |
|----------------------------------------------------------------------------------------------------|---------------|--------------|--------|-------|
| ようこそMimaki ウェブサービス<br>お使いのプリンタで使用できるプロファイルがあるか確認してイン                                                                                                    | ヘ             |              |        |       |
| インストールするプロファイルを選択してください。                                                                                                    |               |              |        |       |
| UVS-5000br) 昇並結第イング52 EMYKLELm 540 x 720N                                                                                                    | D V3 JO4k-KmB | 力ル v3 Mimaki | Fagail | 386MB |
| 1.選                                                                                                    | 択<br>"        | 2. 7         | リック    | )     |
|                                                                                                    |               | 8 (*         |        | キャンセル |

 <sup>・</sup> パーソナルファイアウォールが設定されている場合、接続確認画面が表示されることがあります。画面が表示されたら、接続を許可してください。

 5 条件に合致するプロファイルがある場合、その一覧が表示されます。

## **6** ダウンロードします。

7 プロファイルのダウンロードが終了します。 [完了]を押して終了します。

プロファイルは、RasterLinkPro5 起動時にインストールされます。

# インターネットの接続オプションの設定

ライセンス認証およびプログラムアップデートで、インターネットに接続する場合設定します。

| プロキシサー/「酸定                |  |
|---------------------------|--|
| <ul> <li>使用しない</li> </ul> |  |
| <ul> <li>使用する</li> </ul>  |  |
| 7FLA # 8000               |  |
| □ アカウントの使用                |  |
| ユーザー名                     |  |
| パスワード                     |  |
| ОК <b> </b>               |  |

[プロキシサーバ設定]

プロキシサーバを使用してインターネットに接続する場合、指定します。

## RasterLinkPro5 のアップグレード

RasterLinkPro5のアップグレードについて説明します。

RasterLinkPro5のバージョンアップ ( @ P.52)

RasterLinkPro5 をバージョンアップします

RasterLinkPro5 へのアップグレード ( @P.54)

RasterLink Ⅲ / RasterLinkPro4 シリーズから アップグレードする方法を説明します

## RasterLinkPro5 をバージョンアップする

1 現在インストールしてあるものより新 しいバージョンの RasterLinkPro5 イン ストール CD を PC にセットします。 RasterLinkPro5 インストールメニューが自動的に 起動します。

**重要!** 古いバージョンへダウングレード することはできません。

**2** RasterLinkPro5 インストールメニューの RasterLinkPro5 バージョンアップ をクリックします。

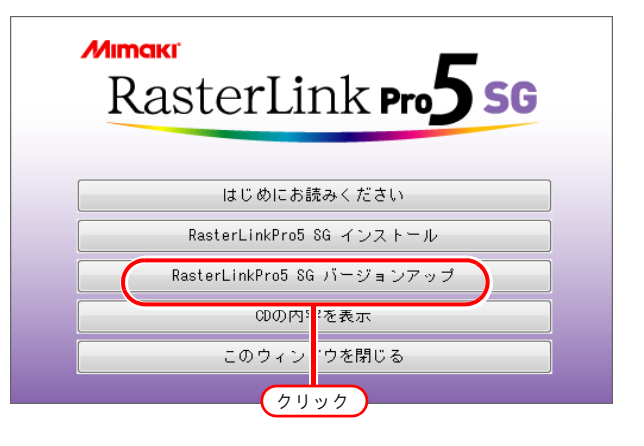

**3** セットアップ言語の選択ダイアログを 表示します。

セットアップ言語を選択し、 OK をクリックします。

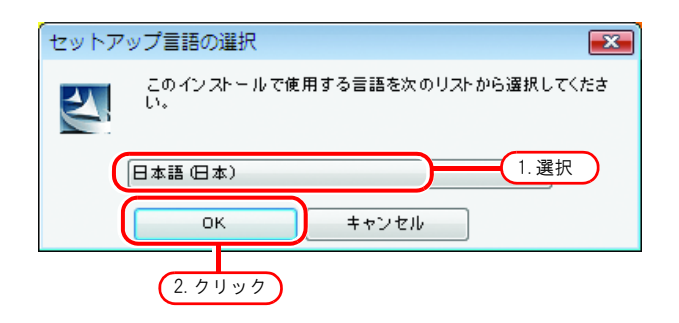

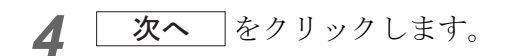

**5 インストール**をクリックします。 バージョンアップを開始します。

6 RasterLinkPro5のバージョンアップが終了しました。

**完了**をクリックします。

7 再起動します。 **はい** をクリックすると再起動します。

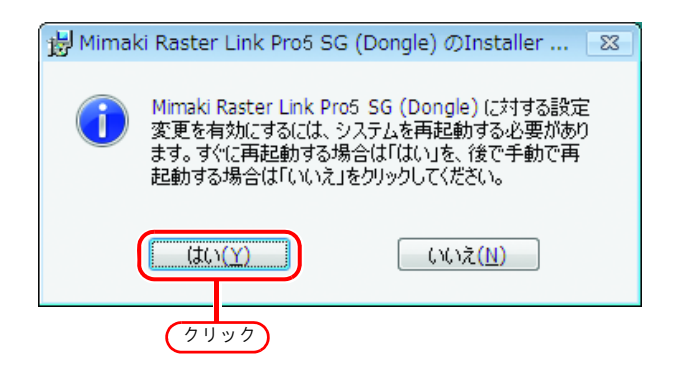

# RasterLinkIII / RasterLinkPro4 シリーズから RasterLinkPro5 にアップグレードする

RaseterLinkProll からのアップグレード方法は、インストール CD 内の 「Manual¥Japanese¥Upgrade Guide\_Jp.pdf」を参照してください。

RasterLinkPro5 インストール CD (アップグレード版)を PC にセットします。 RasterLinkPro5 インストールメニューが自動的に起動します。

**2** RasterLinkPro5 インストールメニューの RasterLinkPro5 アップグレード をクリックします。

(重要!)

| Mimaki<br>RasterLi | nk Pro <b>5 SG</b> |  |  |  |  |
|--------------------|--------------------|--|--|--|--|
|                    | アップグレード            |  |  |  |  |
| はじめにお              | はじめにお読みください        |  |  |  |  |
| RasterLinkPro5     | SG インストール          |  |  |  |  |
| RasterLinkPro5     | G アップグレード          |  |  |  |  |
| ወወላ፣               | 00の内5 :を表示         |  |  |  |  |
| このウィン              | ウを閉じる              |  |  |  |  |
| <u>クリ</u>          | ック                 |  |  |  |  |

このインストールで使用する言語を次のリストから選択してください。

キャンセル

X

1. 選択

セットアップ言語の選択

日本語(日本)

OК

2. クリック

4

**3** セットアップ言語の選択ダイアログを 表示します。

セットアップ言語を選択し、 **OK** をクリックします。

- **4 次へ**をクリックします。
- **5 インストール**をクリックします。 アップグレードを開始します。
- 6 RasterLinkPro5のアップグレードが終了しました。

**完了**をクリックします。

7 再起動します。
はい
はい
をクリックすると再起動します。

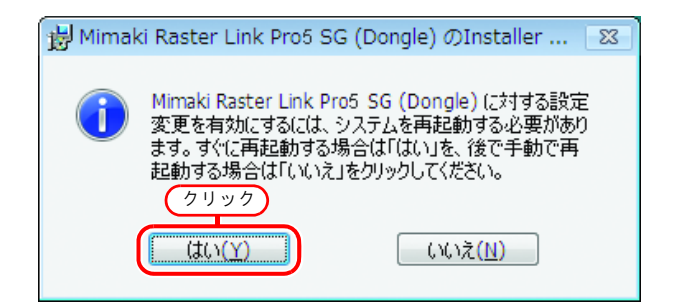

アップグレード後、以下の手順にて、最新のバージョンにアップデートしてください。

- 1 RasterLinkPro5 を起動します。
- ライセンス認証を行います。
   ライセンス認証については(2) P.17 をご覧ください。
- **3** RasterLinkPro5本体が起動します。
- ▲ 一度、RasterLinkPro5 を終了します。
- 5 以下のいずれかの方法で、最新バージョンにアップデートしてください。

#### <u>プログラムアップデートを実行する</u>

プログラムアップデートについては(2PP.38をご覧ください。

#### ミマキ公式ホームページよりアップデートツールをダウンロードする

適用方法については、ダウンロードページをご覧ください。

## RasterLinkPro5 のアンインストール

RasterLinkPro5のアンインストールについて説明します。

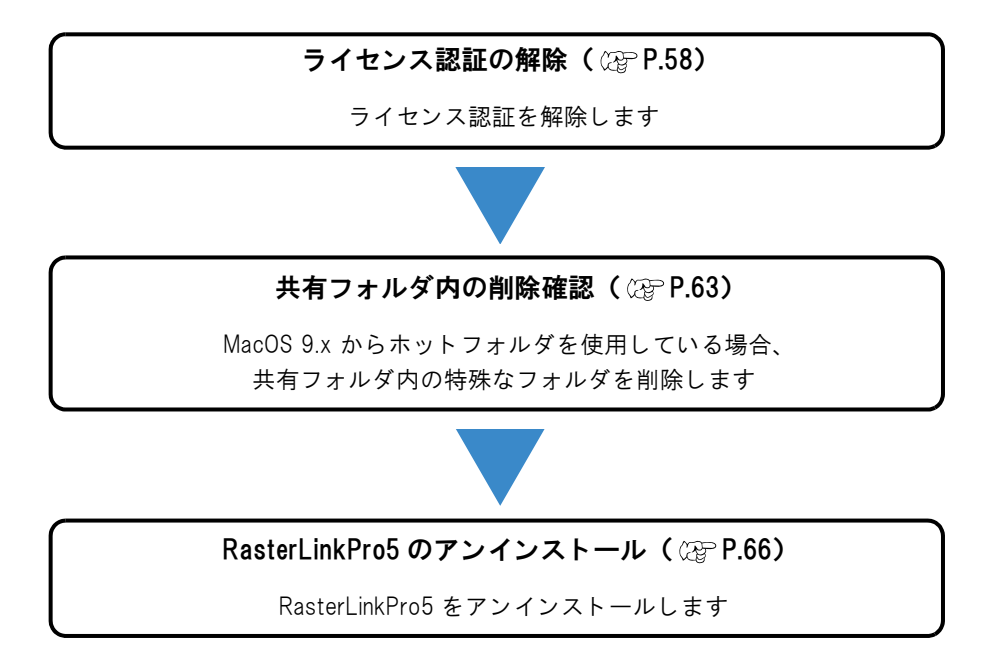

# ライセンスの認証解除

RasterLinkPro5 を別の PC にインストールして使用する場合、ライセンス認証済み PC のライセンス認 証を解除する必要があります。

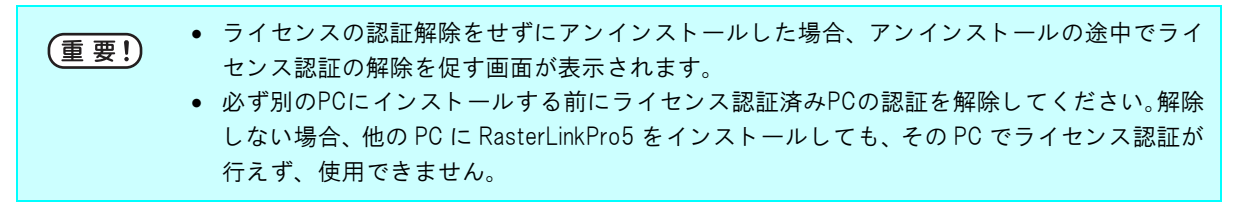

#### ライセンスの認証解除の起動

Windows の[スタート]より以下のように起動します。

• Windows XP/Vista/7

```
[ スタート ]-[ すべてのプログラム ]-[Mimaki RasterLinkPro5]-[ ライセンス ]-[ ライセンス ] メニュー
```

• Windows8

[スタート画面]にて、マウスの右クリックを押し、[すべてのアプリ]アイコンを表示させます。 [すべてのアプリ]アイコンを押し、アプリ画面を表示させます。 [Mimaki RasterLinkPro5]のカテゴリ内にある[ライセンス]アイコンをクリックします。

• Windows8.1

[スタート画面]にて、画面左下の矢印アイコンをクリックし、アプリ画面を表示させます。 [MimakiRasterLinkPro5]のカテゴリ内にある[ライセンス]アイコンをクリックします。

Windows10/11
[スタート]-[すべてのアプリ]-[Mimaki RasterLinkPro5]-[ライセンス]メニュー

### ライセンス認証を解除する

ライセンスの認証解除の手順は、ライセンス認証同様に2つの方法があります。

- RasterLinkPro5 PC をインターネットに接続して、直接認証解除する方法
- RasterLinkPro5 PC をインターネットに接続できない場合、他のインターネットに接続した PC を使用する、もしくは、販売店 / 弊社窓口に依頼することにより、代理で認証解除する方法(代理ライセンス認証解除(2) P.60)

### RasterLinkPro5 PC をインターネットに接続している場合

1 ライセンスの認証解除を起動します。

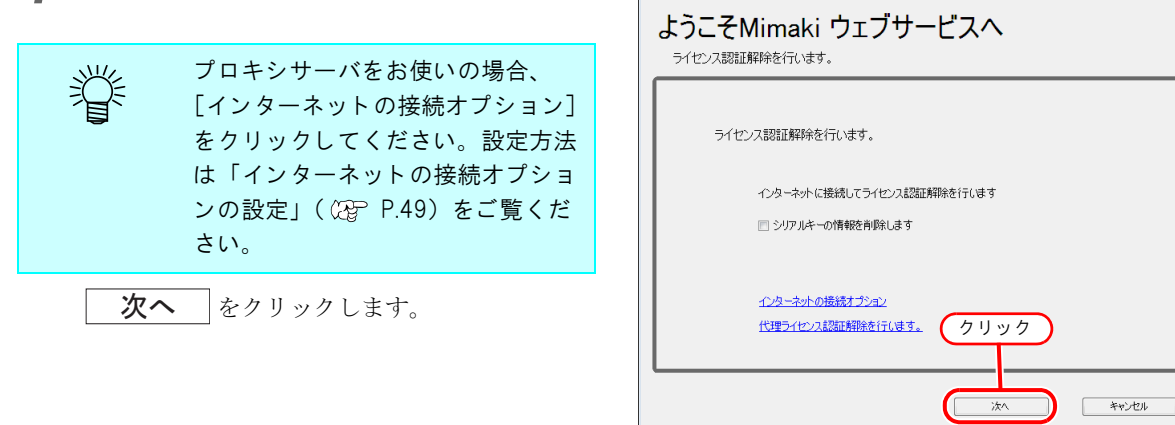

😚 ライセンス認証解除

2 サーバに接続し、認証を解除します。

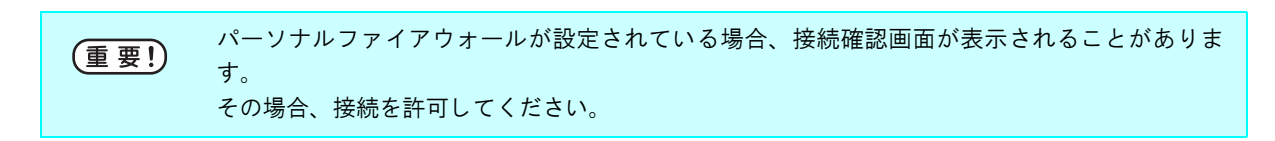

3 ライセンス認証が解除されます。

| ライセンス問題報告<br>ようこそMimaki ウェブサーと<br>ライセンス問題取得を行います。 | <u> </u> |
|---------------------------------------------------|----------|
| ライセンス認証解除が成功しました。                                 |          |
|                                                   |          |

### 代理ライセンス認証解除

RasterLinkPro5 PC がインターネットに接続されていない場合、代理ライセンス認証と同様に代理でラ イセンス認証解除を行うことができます。

これらの方法は、以下の手順で行うことができます。

1 RasterLinkPro5 PC でライセンス認証解除 ファイルを作成します。 (2)61ページ「RasterLinkPro5 PC での操作」

インターネットに接続している PC をお持ちの場合、その PC ヘライセンス認証解除ファイルをコピーし、ライセンス認証解除を行います。
 (2762ページ「代理 PC での操作」

インターネットに接続できる環境をお持ちでない場 合、販売店/弊社窓口にライセンス認証解除ファイ ルを送付していただくことでライセンス認証解除を 行います。

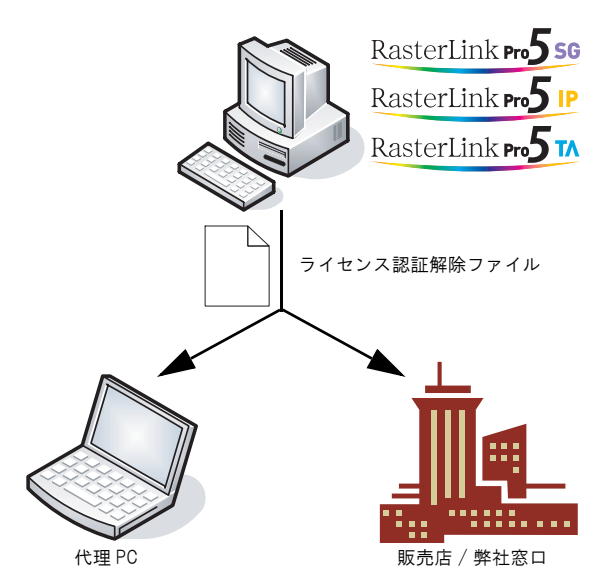

### RasterLinkPro5 PC での操作

ライセンスの認証解除の画面を表示し 1 ます。

[代理ライセンス認証解除を実行します。]をク リックします。

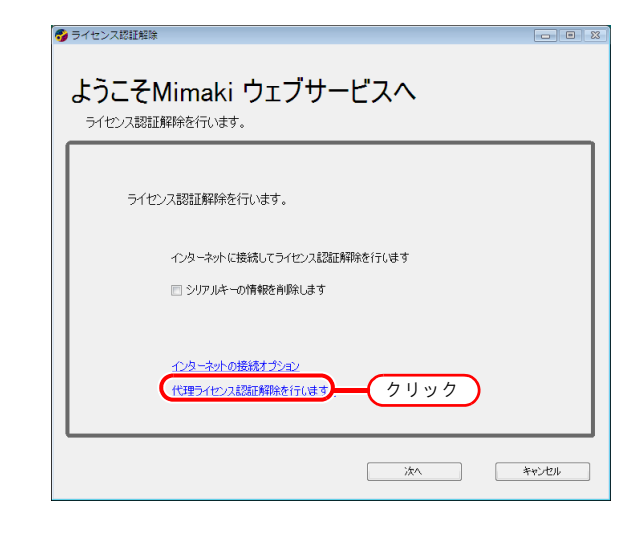

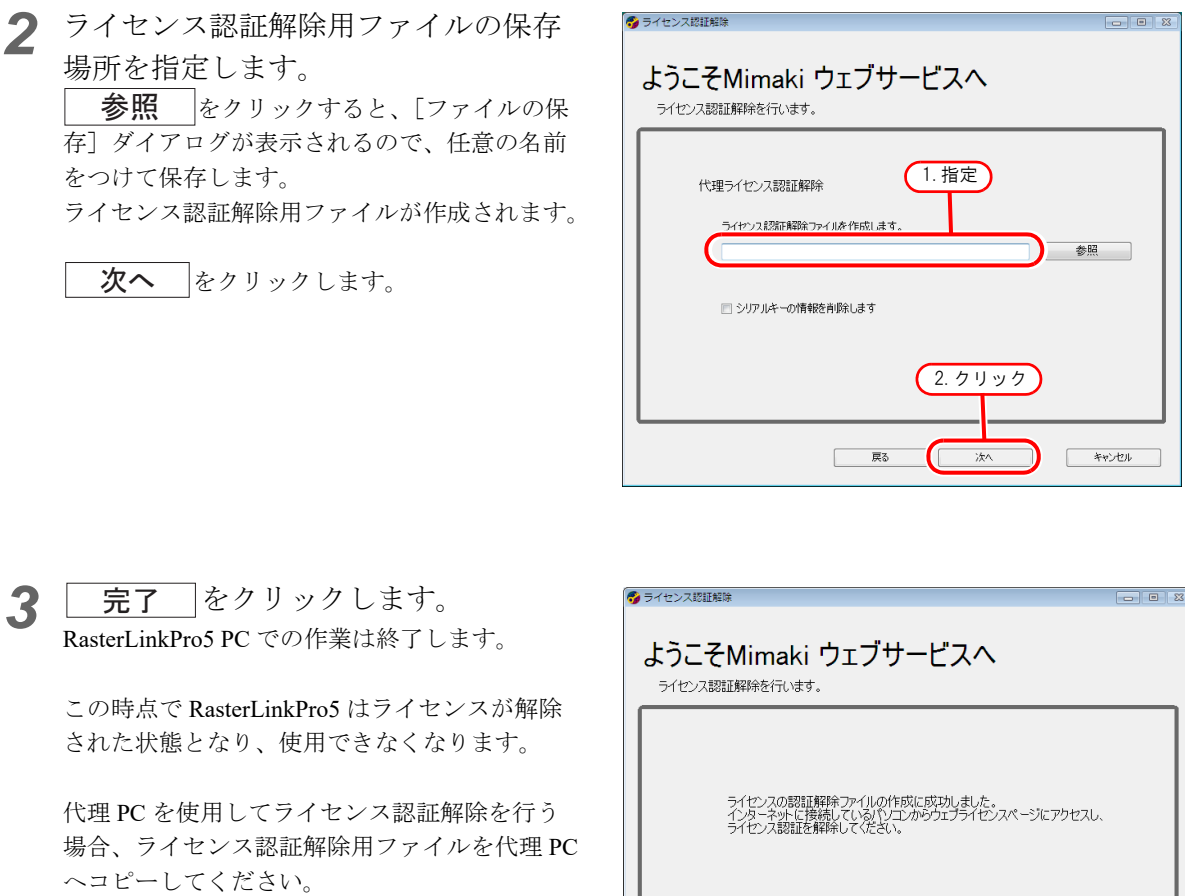

販売店 / 弊社ヘライセンス認証解除を依頼する 場合、各窓口にお問合せください。

(重要!)

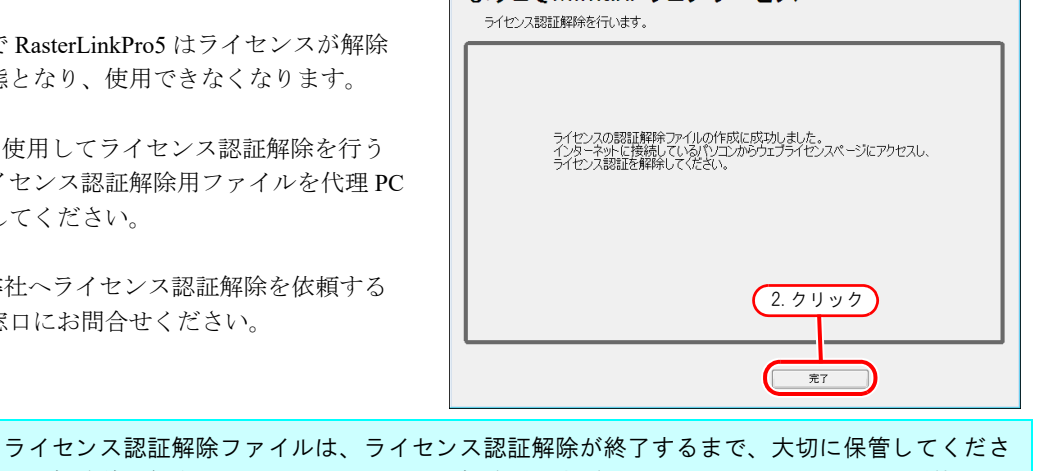

い。解除前に紛失すると、ライセンス認証解除ができず、他の PC で RasterLinkPro5 が使用で きなくなります。

### 代理 PC での操作

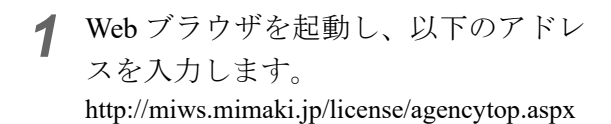

[ライセンス認証解除]をクリックします。

| 🄏 Webライセンスページ - Windows Interne                                                  | t Explorer                                      | - • •                                |
|----------------------------------------------------------------------------------|-------------------------------------------------|--------------------------------------|
| 🕢 🗸 - 🙋 http://miws.mimaki.jp/li                                                 | ense/agencytop.aspx 🔹 😽 🗙 Live Search           | ۰ ۾                                  |
| 😭 🏟 🌈 Webライセンスページ                                                                | <u>h</u> • <u>h</u> • <u>h</u> • <u>b</u> ~−⊅(£ | ) ▼ ③ ツール( <u>0</u> ) ▼ <sup>"</sup> |
| Мітакі                                                                           | RasterLinkPro5 ライセンス                            | Japanese/ English                    |
| Rasterlink <b>ng 5</b> 0<br>Rasterlink <b>ng 1</b> 0<br>Rasterlink <b>ng 1</b> 0 | ライセンス認証<br>ライセンス認証解除<br>クリック                    |                                      |
| ページが表示されました                                                                      | ● インターネット   保護モード: 無効                           | € 100% v                             |

2 参照 をクリックします。 [ファイルを開く] ダイアログが表示されるの で、RasterLinkPro5 PC で保存したライセンス認 証解除用ファイルを指定します。

[ライセンス認証解除]をクリックします。

以上で終了です。

| <ul> <li>         ライセンス認証解除ページ・V     </li> <li></li></ul>        | Vindows Internet Explorer                  |
|------------------------------------------------------------------|--------------------------------------------|
| 😭 🕸 🌈 ライセンス認証券                                                   | 陳ページ 🏠 ▼ 🗟 ▼ 🖶 ▼ 📴 ページ(ヒ) ▼ 🎯 ツール(2) ▼ 🦈   |
| Мітсікі                                                          | RasterLinkPro5 ライセンス認証解除 (1. クリック)         |
| RasterLink Pro 556<br>RasterLink Pro 5 TA<br>RasterLink Pro 5 IP | RasterLinkProSで作成したライゼンス認証解除ファイルを選択してください。 |
|                                                                  | MIMAKI ENGINEERING CO LTD.                 |
| ページが表示されました                                                      | 🔮 インターネット   保護モード: 無効 🔍 100% 👻             |

# 共有フォルダ内の削除確認

MacOS 9.x からホットフォルダを使用している場合、RasterLinkPro5 をアンインストール後に、 インストールディレクトリを削除できなくなることがあります。

またプリンタ管理でプリンタ削除をしたとき、または条件管理でホットフォルダを [削除] 時に、 「ホットフォルダ内に削除できないファイルがあります」メッセージが表示され、処理が続行できな い場合があります。

これは Macintosh クライアントがホットフォルダ内に特殊なフォルダやファイルを作成するために 発生する現象です。

この現象を回避するためには、RasterLinkPro5をアンインストールする前、プリンタ削除前、ホットフォルダ削除前に、共有フォルダ内の特殊なフォルダを削除しておきます。

対象となる共有フォルダは以下の通りです。

- ●アンインストール前
  - インストールフォルダ¥Hot¥全ホットフォルダ
  - インストールフォルダ¥PPD
- プリンタ削除前
  - ・インストールフォルダ¥Hot¥全ホットフォルダ

● 条件管理で、ホットフォルダを [削除] する前

・インストールフォルダ¥Hot¥条件セット名のホットフォルダ

### フォルダ内の削除確認

ホットフォルダの確認方法を例に説明します。PPD フォルダも同様の手順で確認してください。 ここでは、プリンタ管理で JV3-SP をプリンタ登録した場合を説明します。

1 Explorer でインストールフォルダ¥Hot フォルダ内のホットフォルダを選択し ます。 ホットフォルダ内にサブフォルダがなければ、 削除の必要はありません。

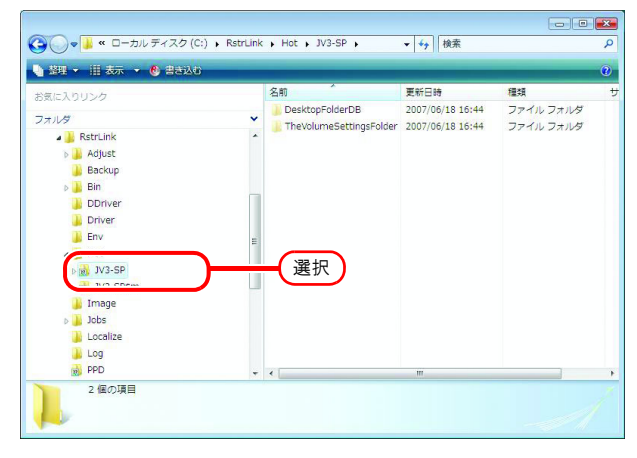

2 ホットフォルダ内にサブフォルダが存 在する場合、マウスで選択してから Delete キーを押して削除してみま す。

| 気に入りいたク    |          | 名前                                    | 更新日時             | 種類        |
|------------|----------|---------------------------------------|------------------|-----------|
|            | (        | DesktopFolderDB                       | 2007/06/18 16:44 | ファイル フォルダ |
| +119       | <b>I</b> | 📕 TheVolumeSettingsFolder             | 2007/06/18 16:44 | ファイル フォルダ |
| 📕 RstrLink |          |                                       |                  |           |
| Adjust     |          |                                       |                  |           |
| Backup     |          |                                       |                  |           |
| Ja Bin     |          | _                                     | 177.107          |           |
| J DDriver  |          | (                                     | 選択)              |           |
| 📕 Driver   |          | · · · · · · · · · · · · · · · · · · · |                  |           |
| 👃 Env      | E        |                                       |                  |           |
| 🔒 Hot      |          |                                       |                  |           |
| JV3-SP     |          |                                       |                  |           |
| JV3-SP\$m  |          |                                       |                  |           |
| 🍶 Image    |          |                                       |                  |           |
| 🍌 Jobs     |          |                                       |                  |           |
| 🗼 Localize |          |                                       |                  |           |
| 🍌 Log      |          |                                       |                  |           |
| PPD        |          |                                       |                  |           |

3 "複数ファイルの削除の確認"画面で、
はいをクリックします。
ここでサブフォルダを削除できた場合、問題ありません。

| 複数ファ | イルの削除                      |                  |                 |
|------|----------------------------|------------------|-----------------|
|      | これらの 2 個の項目をごみ箱に移し<br>クリック | ノますか?<br>【(まい(Y) | いいえ( <u>N</u> ) |

4 画面のようなエラーメッセージを表示 した場合、ホットフォルダを削除でき ません。

> Macintosh クライアントで、AppleShare でマウントしたフォルダをゴミ箱に移 動してアンマウントしてください。既 にアンマウントされている場合、再度 AppleShare でフォルダをマウントして からアンマウントしてください。

| 使用中の | توريد ال                                 |
|------|------------------------------------------|
|      | 別のプログラムがこのフォルダを開いているので、操作を完了できません。       |
| -    | フォルダを閉じてから再実行してください。                     |
|      | DesktopFolderDB<br>作成日時: 2007/06/18 8:01 |
|      | 再試行(R) スキップ(S) キャンセル                     |
|      | 「すべての項目にこれを実行する(A)                       |

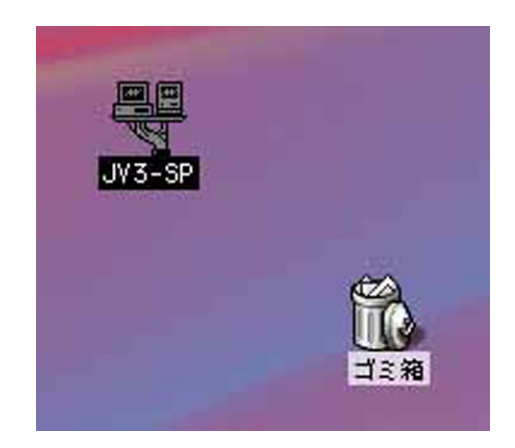

5 手順4でアンマウント後に、再度手順2 の操作を行い、フォルダ内のサブフォ ルダが削除できることを確認します。

| 論理 * 田 衣示 * |   |    |             |    | ( |
|-------------|---|----|-------------|----|---|
| 3気に入りリンク    |   | 名前 | 更新日時        | 種類 |   |
| オルダ         | ~ |    | このフォルダは空です。 |    |   |
| 🕌 RstrLink  | * |    |             |    |   |
| 🔒 Adjust    |   |    |             |    |   |
| 📕 Backup    |   |    |             |    |   |
| 🔒 Bin       |   |    |             |    |   |
| 📕 DDriver   |   |    |             |    |   |
| J Driver    |   |    |             |    |   |
| 📙 Env       | = |    |             |    |   |
| 📙 Hot       |   |    |             |    |   |
| (g) JV3-SP  |   |    |             |    |   |
| JV3-SPSm    |   |    |             |    |   |
| Ji Image    |   |    |             |    |   |
| JUDS        |   |    |             |    |   |
| Log         |   |    |             |    |   |
| BBD         |   |    |             |    |   |

6 手順1~5の操作を、インストールフォ ルダ¥Hotフォルダ内の、全サブ フォルダに対して行ってください。

# RasterLinkPro5のアンインストール

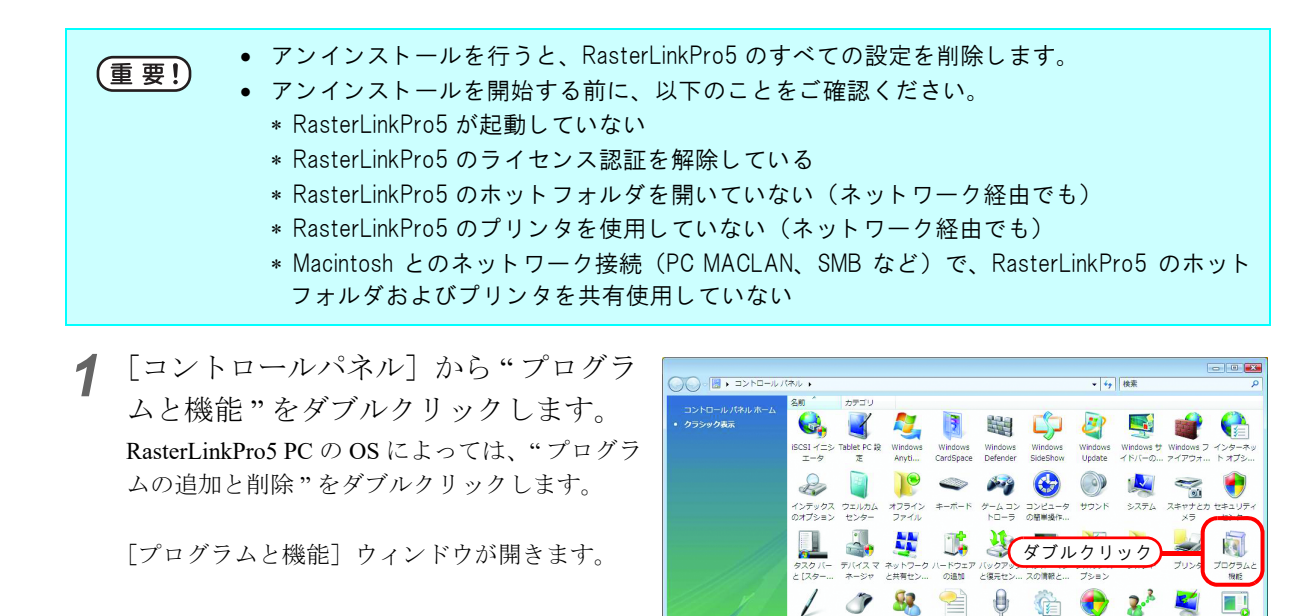

1

2 "名前"の一覧から、"Mimaki Raster Link Pro5"を選択します。

**アンインストール**をクリックします。 RasterLinkPro5 PCのOSによっては、 削除 をクリックします。

"プログラムと機能"の確認ダイアログを表示します。

| Goover + area                                                                                               | ネル → プログラムと機能                                                                                                    | □ □ ○                                                                                        |
|----------------------------------------------------------------------------------------------------|----------------------------------------------------------------------------------------------------|----------------------------------------------------------------------------------------------|
| クスク<br>インストールされた更新プロ<br>クラムを表示<br>いパコロウラムを開催<br>第入したソフトウニアを表示(<br>デジタル ロッカー)<br>・ Windows の種類の有効化正い<br>は単効化 | プログラムのアンインストールまたは変更<br>プログラムをアンインストールするには、一般<br>(定意)、または (時刻) をクリックします。<br>登録 2 田 表示 (3) アンインストール<br>2 et<br>Mimaki Raster Link ProS SG (Dongle)<br>2 Sertifier System Univer Installer 7 et U | やまプログラムを選択して (アンインストール).<br>2. クリック<br>発行元<br>Minaski Engineering Co., Ltd.<br>SafeNet, Inc. |
| 1.11                                                                                                    | • [                                                                                                    | •                                                                                            |

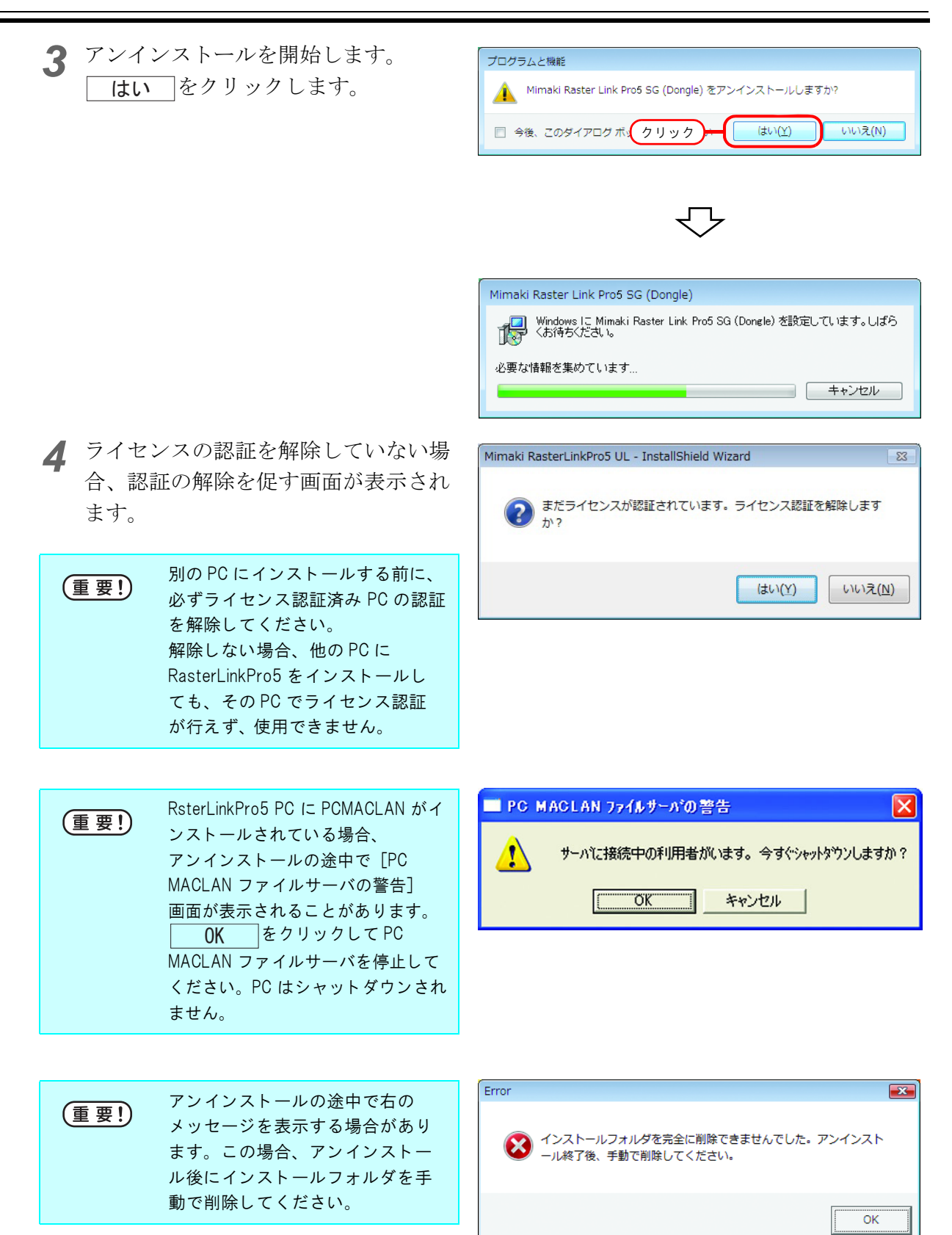

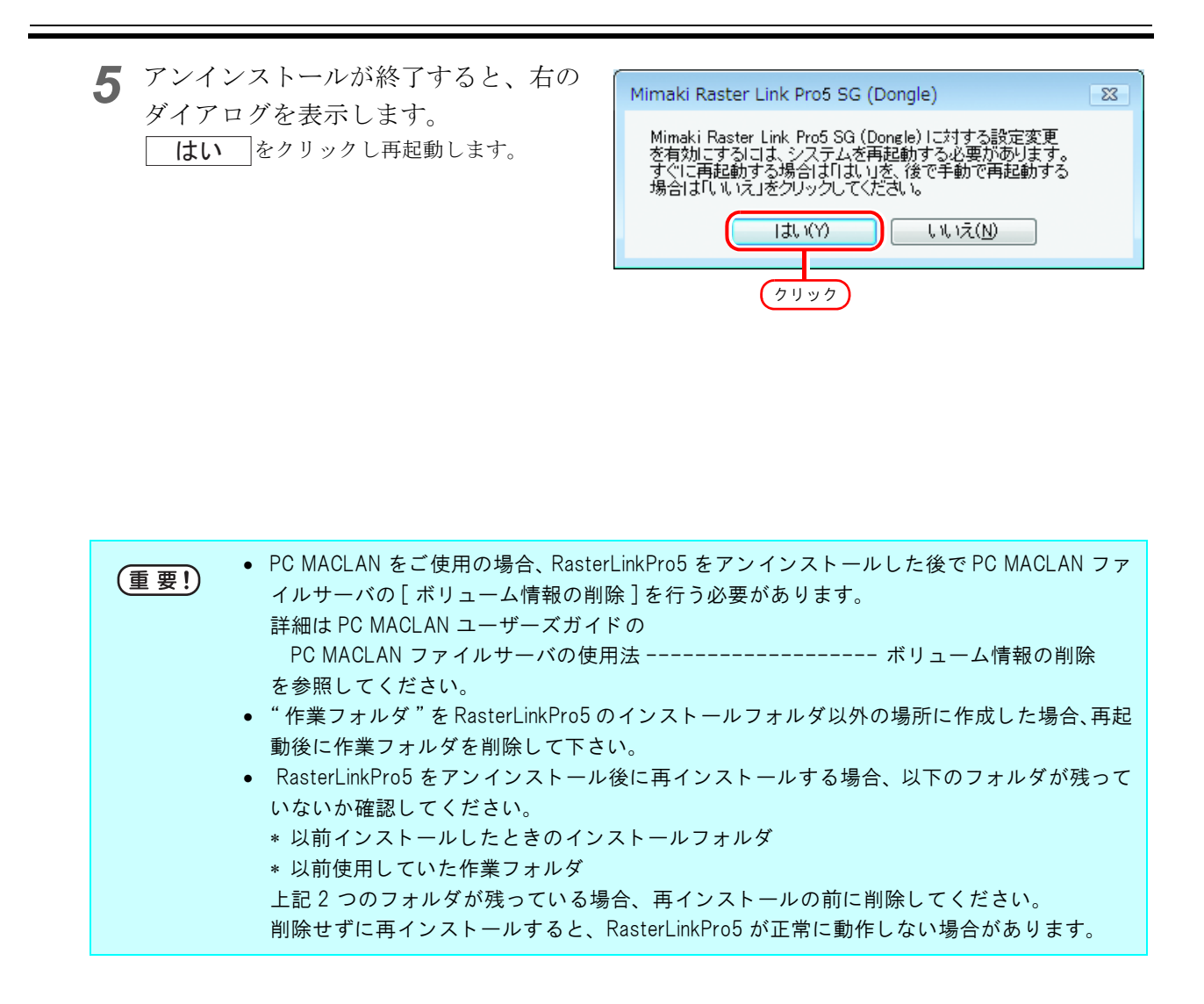

## ライセンス認証で問題があった場合

以下、例に沿ってライセンス認証で問題が起こったときの対処方法について説明します。

例1 ライセンス認証を解除しないで RasterLinkPro5 をアンインストールしてしまった。

- 例 2 ライセンス認証を解除しないで OS を再インストールした。
- 例3 ライセンス認証を解除しないで、OS が入っている HDD を入れ替えてしまった。

一度、ライセンス認証した PC は、ライセンス認証を解除し、他の PC で使っていたシリアルキーで ライセンス認証しない限り、何度でもライセンス認証できます。

#### 再度その PC で RasterLinkPro5 を使用する場合

- (1) RasterLinkPro5 を再インストールします。
- (2) ライセンス認証を起動し、同じシリアルキーを入力します。
  - 再度ライセンス認証されます。

#### 違う PC で RasterLinkPro5 を使用する場合

- (1) Web からライセンス認証解除 (CP P.70) を実行し、ライセンス認証を解除してください。
- (2) RasterLinkPro5 を使用したい PC に RasterLinkPro5 をインストールします。
- (3) ライセンス認証を起動し、(1) で解除したシリアルキーを入力します。

#### 例4 ライセンス認証を解除しないで、PCを入れ替えてしまった。

Webからライセンス認証解除(CPP.70)を実行し、ライセンス認証を解除してください。

#### 例 5 PC を修理に出したところ、プログラムアップデート、プロファイルアップデートがエラーメッ セージが出て行えなくなってしまった。

修理時にライセンス認証時に取得している PC の固有情報の元となる機器が入れ替えられた可能性が あります。

このような場合、再度ライセンス認証しなおす必要があります。以下の手順により、ライセンス認証 を行ってください。

- (1) Webからライセンス認証解除(CPP.70)を実行し、ライセンス認証を解除してください。
- (2) エラーが発生した RasterLinkPro5PC で RasterLinkPro5 を起動します。
- (3) 再度ライセンス認証を行います。

例6 シリアルキーを紛失してしまった

## ライセンス認証を解除しないで RasterLinkPro5 をアンインストールしてしまった場合

この場合、PC にシリアルキーの情報が残っています。RasterLinkPro5 を再インストールし、ライセンス認証を起動すると、シリアルキー入力画面で、前回入力したシリアルキーが表示されます。

# ライセンス認証を解除した後に、シリアルキーを紛失していたことに気が付いた

この場合、ライセンス認証解除時に、最初の画面の「シリアルキーの情報を削除します」チェック ボックスを OFF にしていれば、PC にシリアルキーの情報が残っています。チェックボックスは初期 設定では OFF になっています。

シリアルキー入力画面に前回入力したシリアルキーが表示されるか確認してください。

### PC が故障した際のライセンス認証解除方法

通常のライセンス認証解除(CPP.58)が実行できず、他の PC でも RasterLinkPro5 が使用できなくなった場合、以下の手順でライセンス認証を解除することができます。

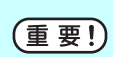

通常のライセンス認証解除が行える場合は、本機能を使用しないでください。使用するとこの 後のライセンス認証などで不具合が発生し、RasterLinkPro5 が正常に動作しなくなります。

 Web ブラウザを起動し、以下のアドレスを入力します。 http://miws.mimaki.jp/license/agencytop.aspx
 [RasterLink パソコン故障時のライセンス認証解除]をクリックします。

シリアルキー入力フォームに、認証していたシリアルキーを入力します。
 ライセンス認証解除を押します。
 以上でライセンス認証は解除されます。

| 🐔 Roster Leik (1973) 2016 Mario                | イセンス認証解除                                                                                                    |                                        |                              |                           | 🖾 🖸 🖾              |
|------------------------------------------------|----------------------------------------------------------------------------------------------------|----------------------------------------|------------------------------|---------------------------|--------------------|
| 🖂 🖓 = 👔 http://www.minul                       | i local ficerce/see                                                                                            |                                        |                              | 🖌 🕒 🔸 🗶 My Line Search    | P -                |
| 77411日 編集(1) 表示(1) 計                           | NE入り後 シール                                                                                                    | © ^#7₩                                 |                              |                           |                    |
| אייידע איז איז איז איז איז איז איז איז איז איז | - KosMail ()                                                                                                   | ####-82 @ Web 2512.#491~*              |                              |                           |                    |
| C Rester Link (1/12) 425 (04) (05-1 12)        | ALCOLOGICAL STREET, STREET, STREET, STREET, STREET, STREET, STREET, STREET, STREET, STREET, STREET, STREET, ST |                                        |                              |                           | -774SI· 7-NQI· 😣 " |
| Mimaki                                         | RasterLin                                                                                                    | 1パソコン故障時のライセン;                         | ス認証解除                        |                           |                    |
|                                                |                                                                                                    |                                        |                              |                           | Japanese / English |
| RASTELINK                                      | 1                                                                                                    |                                        |                              |                           |                    |
| Besterlinks 5                                  | In chies                                                                                                    | THE REAL PROPERTY AND A DECIMAL OF THE |                              |                           |                    |
| Raster Link Pro                                | 5427                                                                                                    | 人認証解解について                              | and the second second second |                           |                    |
| RasterLink Pro 5                               | を解除し                                                                                                    | に RasterLinkバンコンか初早してラ<br>で頂く 別の根能です。  | イセノス認証解除かってき                 | 3、場合に、お客様に目身で直接ライセンス      | TATE               |
| -                                              | 本機能力                                                                                                    | ライセノス認証解除を実施すると                        | 別パンコンにインストー                  | ししたRasterLinkで新たにライセンス問題し | てお使                |
| RasterLink no I                                | CURGEO                                                                                                    | CEP+ OF MEC C 9 .                      |                              |                           | - 1                |
|                                                | 重要                                                                                                    |                                        |                              |                           |                    |
|                                                | RasterLin<br>1955-42-10                                                                                        | ビジョンが故障 1.シー                           | ノアルキー                        | 入力 証解時が実施可能な場合.           | 本概                 |
|                                                | UNICAN                                                                                                    | ET.                                    |                              |                           | -3017              |
|                                                |                                                                                                    |                                        |                              |                           |                    |
|                                                |                                                                                                    |                                        |                              |                           |                    |
|                                                | Rast                                                                                                    | erLinkPro5/RasterLink6754              | センス認証に使用した言                  | リアルキーを入力してください。           |                    |
|                                                |                                                                                                    | •                                      | · · · · ·                    |                           |                    |
|                                                |                                                                                                    |                                        | 5 (+r) - mprame              |                           |                    |
|                                                |                                                                                                    |                                        | J-1 C-2 ABGEDHAR             |                           |                    |
|                                                |                                                                                                    | 5(6)                                   | スキーはどこ 私ってあります               | 2.7                       |                    |
|                                                | 1.0                                                                                                    | 6                                      | 0 += +                       |                           |                    |
|                                                |                                                                                                    | (                                      | 2. 押9                        | )                         |                    |
|                                                |                                                                                                    |                                        |                              | 😔 (C)9-#9F                | - 1008 •           |

### MEMO
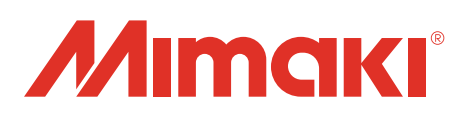

D202024-20-28022022

© 2015 MIMAKI ENGINEERING CO., LTD. All rights reserved.